### Bittium Respiro™ Käyttöohjeet hoitohenkilöstölle

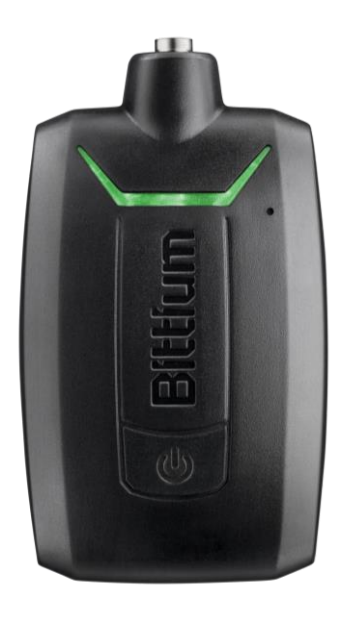

 $\ensuremath{\mathbb{C}}$ Bittium Biosignals Ltd Pioneerinkatu 6 FI-70800 Kuopio Finland

Date of issue: Jan 08, 2024

#### Julkaisija

Bittium Biosignals Oy Pioneerinkatu 6 70800 Kuopio Suomi Puhelin: +358 40 344 2000 www.bittium.com

#### **Oikeudellinen ilmoitus**

Copyright 2023 Bittium Biosignals Oy. Kaikki oikeudet pidätetään. Tässä asiakirjassa esitetyt tiedot voivat muuttua ilman erillistä ilmoitusta. Bittium Biosignals Oy säilyttää tässä asiakirjassa esitetyn aineiston omistus- ja kaikki muut oikeudet. Tämän asiakirjan sisällön kopiointi ilman Bittium Biosignals Oy:n etukäteen antamaa kirjallista lupaa on kielletty.

#### Huomautus

Bittium Biosignals Oy pidättää itsellään oikeuden muuttaa tuotteitaan ja tämän asiakirjan tietoja ilman ennakkoilmoitusta jatkuvan parantamisen ja kehittämisen vuoksi. Bittium Biosignals Oy ei anna minkäänlaista takuuta tämän aineiston osalta, mukaan lukien rajoituksetta epäsuoria takuita soveltuvuudesta myyntiin tai tiettyyn tarkoitukseen. Bittium Biosignals Oy ei ole vastuussa tässä esiintyvistä virheistä eikä tämän aineiston toimittamisesta, toiminnasta tai käytöstä aiheutuvista vahingoista.

#### Yhteenveto muutoksista

| Versio | Päivä      | Muutokset                                           | Status     |
|--------|------------|-----------------------------------------------------|------------|
| 2.0    | 2024-01-08 | Uusi ulkoasu. Huomiot ja varoitukset kategorisoitu. | Hyväksytty |

#### Sisällysluettelo

| 1   | Merkintätavat5                                                    |                                                        |        |
|-----|-------------------------------------------------------------------|--------------------------------------------------------|--------|
| 1.  | 1                                                                 | Termit                                                 |        |
| 2   | 2 Yleisiä huomioita ja varoituksia tarkistettavaksi ennen käyttöä |                                                        | 6      |
| 3   | Yleist                                                            | ä                                                      | 9      |
| 3.  | 1                                                                 | Laitteen käyttötarkoitus                               | 9      |
| 3.  | 2                                                                 | Haittavaikutukset                                      | 10     |
| 3.  | 3                                                                 | Indikaatiot                                            | 10     |
| 3.  | 4                                                                 | Kontraindikaatiot                                      | 11     |
| 3.  | 5                                                                 | Turvallisuus                                           | 11     |
| 3.  | 6                                                                 | Merkinnät ja symbolit                                  | 12     |
| 3.  | 7                                                                 | Käyttäjän vastuu ja takuu                              | 14     |
| 3.  | 8                                                                 | Laitteen hävittäminen                                  | 14     |
| 4   | Laitte                                                            | een käyttäminen                                        | 15     |
| 4.  | 1                                                                 | Laitesalkun sisältö                                    | 15     |
| 4.  | 2                                                                 | Laitesalkun pakkaus                                    | 17     |
| 4.  | 3                                                                 | Rekisteröintivaihtoehdot                               | 18     |
| 4.  | 4                                                                 | Rekisteröinnissä tarvittavat varusteet                 | 19     |
| 4.  | 5                                                                 | Respiro merkkivalot ja virtanäppäimen toiminnot        | 19     |
| 2   | 4.5.1                                                             | Merkkivalot valmiustilassa                             | 19     |
| 4   | 4.5.2                                                             | Merkkivalot rekisteröinnin aikana                      | 20     |
| 2   | 4.5.3                                                             | Merkkivalot Respiroa ladattaessa                       | 21     |
| 4   | 1.5.4                                                             | Virtanäppäimen toiminnot                               | 22     |
| 4.  | 6                                                                 | Ennen rekisteröintiä                                   | 22     |
| 2   | 4.6.1                                                             | Respiron lataaminen                                    | 23     |
| 2   | 4.6.2 Pulssioksimetrin rannehihnan kiinnittäminen                 |                                                        | 23     |
| 2   | 1.6.3                                                             | Laiteparien tarkistus                                  | 24     |
| 2   | 1.6.4                                                             | Rekisteröintilaitteen ja pulssioksimetrin yhdistäminen | 26     |
| 4   | 1.6.5                                                             | HSAT -rekisteröinti                                    | 30     |
| 4.  | 4.7 Rekisteröintien asettaminen                                   |                                                        |        |
| D00 | 00009                                                             | )277 Käyttöohjeet hoitohenkilöstölle 3                 | 5 (51) |

D000009277 Käyttöohjeet hoitohenkilöstölle

| 4.8        | Rekisteröinnin aloittaminen ja lopettaminen                    |    |
|------------|----------------------------------------------------------------|----|
| 4.9        | Rekisteröinnin jälkeen                                         |    |
| 4.9.1      | 9.1 Reskisteröintidatan lataaminen HSAT-rekisteröinnin jälkeen |    |
| 4.9.2      | Muut toimenpiteet                                              | 36 |
| 5 Ylläp    | ito                                                            | 37 |
| 5.1        | Puhdistus                                                      | 37 |
| 5.2        | Respiro Device Manager -sovelluksen kielen vaihtaminen         | 38 |
| 5.3        | Laiteohjelmiston (firmware) päivitys                           | 38 |
| 5.4        | IT-verkko                                                      | 39 |
| 5.5        | Akun vaihto                                                    | 39 |
| 6 Onge     | elmatilanteet                                                  | 40 |
| 7 Tuot     | eturvallisuutta ja sääntelyä koskevat tiedot                   | 43 |
| 7.1        | Vaatimustenmukaisuusvakuutus                                   | 43 |
| 7.2        | EMC                                                            | 43 |
| 8 Tekn     | iset tiedot                                                    | 44 |
| 8.1        | Respiro uniapnearekisteröintilaitteen mitat ja paino           | 44 |
| 8.2        | Laitteiden IP-luokitus                                         | 44 |
| 8.3        | Varastointi- ja käyttöolosuhteet                               | 44 |
| 8.4        | Rekisteröintilaitteen suorituskykytiedot                       | 45 |
| 8.5        | Sähkömagneettinen säteily                                      | 46 |
| 8.6        | Sähkömagneettinen häiriönsieto                                 | 46 |
| Liite 1: L | aitteen salasanan asettaminen                                  | 49 |
| Valmista   | ja ja EU-maahantuoja Nonin 3150-laitteelle                     | 51 |

#### 1 MERKINTÄTAVAT

Näissä käyttöohjeissa käytetään seuraavia merkintöjä:

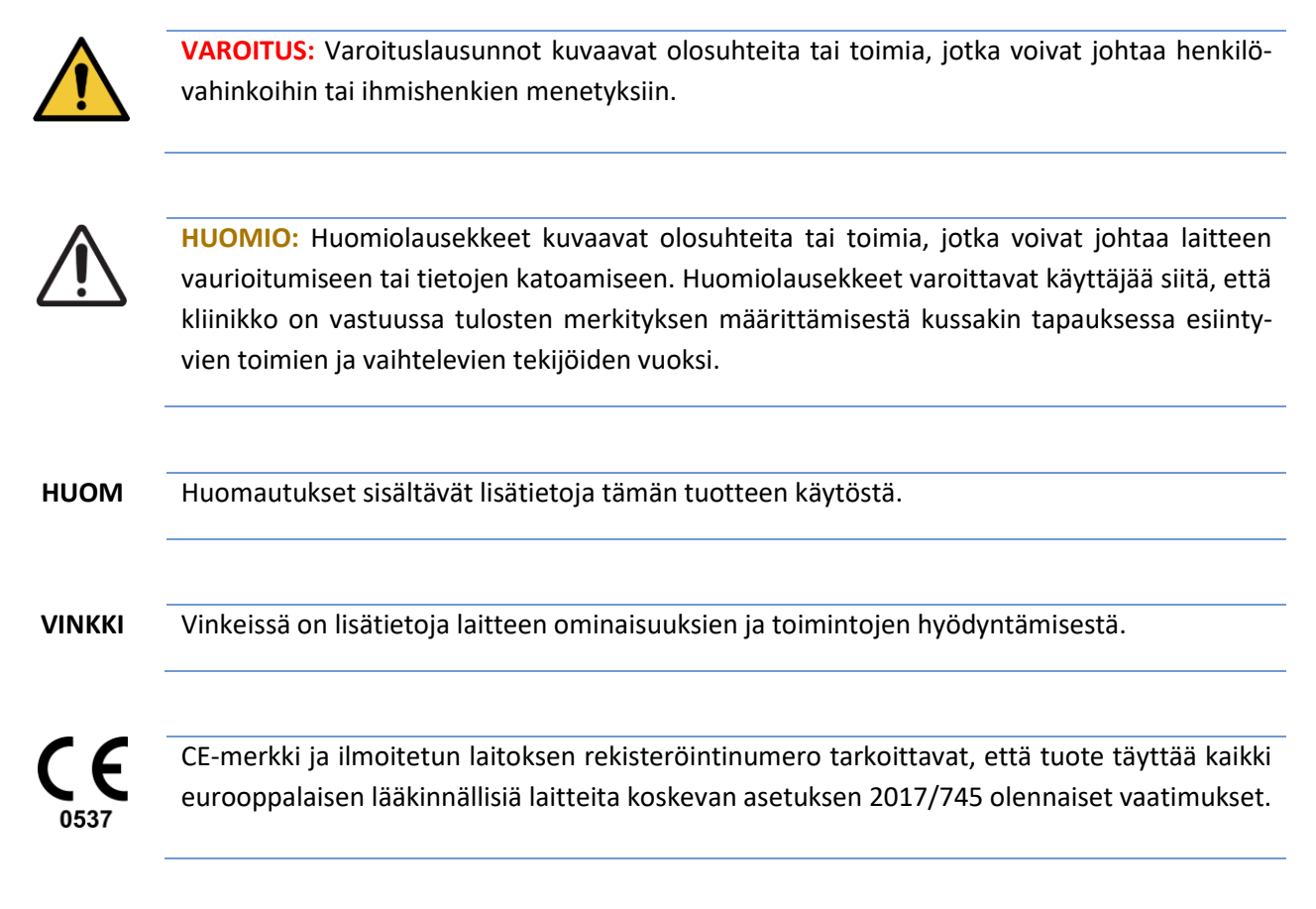

#### 1.1 Termit

#### Taulukko 1 Dokumentissa käytettävät termit

| Termi | Kuvaus                                                  |
|-------|---------------------------------------------------------|
| EKG   | Elekrogardiogrammi                                      |
| EDF   | European Data Format: Eurooppalainen tiedosto-<br>muoto |
| HSAT  | Home sleep apnea testing: Uniapneatestaus kotona        |
| IP    | Tiiveysluokitus                                         |
| MDR   | Lääkinnällisiä laitteita koskeva asetus                 |

D000009277 Käyttöohjeet hoitohenkilöstölle

#### 2 YLEISIÄ HUOMIOITA JA VAROITUKSIA TARKISTETTAVAKSI ENNEN KÄYTTÖÄ

Älä käytä Bittium Respiro<sup>™</sup> -laitetta tarkistamatta ensin seuraavia huomautuksia.

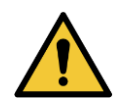

**VAROITUS**: Älä käytä rikkoutunutta laitetta tai RIP-vyötä, EKG-sovitinta, EKG-elektrodia tai nenäkanyylia, jonka pakkaus on avattu. Ota yhteyttä hoitohenkilökuntaan, jos laitteet ja anturit ovat vaurioituneet.

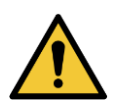

**VAROITUS:** Nenäkanyyli, EKG-sovitin, EKG-elektrodi ja RIP-vyöt ovat kertakäyttöisiä. Uudelleenkäyttö eri potilailla on ehdottomasti kielletty. Kertakäyttöisten osien uudelleenkäyttö voi johtaa kontaminaatioon.

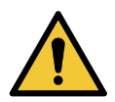

VAROITUS: RIP-vöitä ei saa käyttää ihoa vasten.

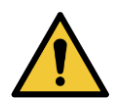

**VAROITUS:** Laitetta ei ole tarkoitettu käytettäväksi yhtä aikaa HF-kirurgisten laitteistojen tai rytminsiirtolaitteen (defibrillaattorin) kanssa.

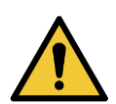

**VAROITUS:** Aseta nenäkanyyli huolellisesti. Käytä teippiä nenäkanyylin kiinnittämisessä. Varmista, että kanyylin pituus on oikea jokaisen potilaan kohdalla. Vältä käyttämästä liian pitkiä kanyylejä potilasturvallisuuden varmistamiseksi.

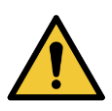

VAROITUS: Laitteiden muokkaaminen ja/tai avaaminen on kielletty.

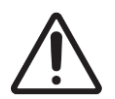

HUOMIO: Rekisteröintilaitteen lataamiseen saa käyttää ainoastaan valmistajan toimittamaa lataustelakkaa.

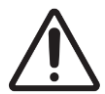

**HUOMIO**: Laitteen sisäinen paineanturi on hyvin herkkä. Nenäkanyylin paineletkuun ei saa tuottaa suurta painetta.

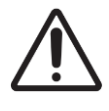

**HUOMIO:** Laitteiden puhdistukseen saa käyttää ainoastaan mietoja pesuaineita. Laitteen upottaminen nesteeseen on kielletty.

D000009277 Käyttöohjeet hoitohenkilöstölle

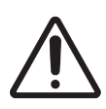

HUOMIO: Kynsilakka ja rakennekynnet on poistettava ennen rekisteröintiä, koska ne haittaavat pulssioksimetrin toimintaa.

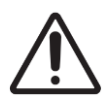

HUOMIO: Älä käytä laitteita ollessasi suihkussa tai saunassa. IP67.

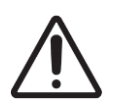

HUOMIO: Sähkömagneettiset häiriöt voivat tuottaa kohinaa rekisteröintisignaaliin.

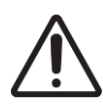

**HUOMIO:** Rekisteröintilaitetta ei saa käyttää muiden sähkölaitteiden läheisyydessä tai niiden päällä tai alla. Jos laitetta on käytettävä muiden sähkölaitteiden läheisyydessä tai niiden päällä tai alla, sitä on tarkkailtava huolellisesti sen normaalin toiminnan varmistamiseksi.

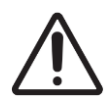

**HUOMIO**: Käytä laitetta vain Bittium Biosignals Oy:n toimittamien tarvikkeiden kanssa. Muut tarvikkeet voivat haitata laitteen toimintaa, rikkoa sen tai aiheuttaa muita haittoja.

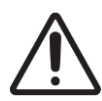

**HUOMIO**: Kannettavia radiotaajuisia laitteita ei tule käyttää lähempänä kuin 30 cm Respirolaitteesta tai sen osasta. Muutoin laitteiston toiminta voi häiriintyä. Tällaisia laitteita ovat mm.: matkapuhelin, aktiivisuusranneke, kannettava tietokone, älysormus.

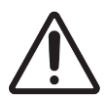

**HUOMIO:** Ennen kuin käytät Respiro-laitetta, lue tämä käyttöohje huolellisesti ja säilytä se tulevaa tarvetta varten. Tämän oppaan käyttöohjeiden noudattamatta jättäminen voi johtaa rekisteröinnin virheelliseen analysointiin. Valmistaja ei ota vastuuta vahingoista, jotka johtuvat epäasianmukaisesta käytöstä.

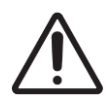

**HUOMIO**: Käyttäjän tulee huolehtia, että käytössä olevan tietokoneen käyttöjärjestelmä on ajan tasalla ja tietoturvallinen.

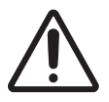

HUOMIO: Respiro-laite ei sovellu magneettikuvausympäristöön (MRI).

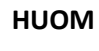

Pulssioksimetrin liitin on työntö-vetoliitin. Älä kierrä tai taita liitintä kytkiessäsi pulssioksimetriä.

D000009277 Käyttöohjeet hoitohenkilöstölle

| HUOM | Nenäkanyylin liittimen kiristyksessä ei saa käyttää liiallista voimaa.                                                                                                    |
|------|----------------------------------------------------------------------------------------------------|
| ниом | Pidä laitteet ja varusteet lasten ja lemmikkieläinten ulottumattomissa.                                                                                                    |
| HUOM | Ihovoide tai aurinkovoide voi vahingoittaa laitetta.                                                                                                    |
| HUOM | Ihon pitää olla ehjä, puhdas ja kuiva sillä alueella mihin EKG-elektrodi kiinnitetään (käytössä<br>vain EKG käyttötapauksessa).                                                                                                    |
| HUOM | Ihoon kiinnitettävät osat (esim. teippi) voivat ärsyttää ihoa, mutta muita tunnettuja haitta-<br>vaikutuksia Respiro-laitteen käytöllä ei ole. Mikäli potilaalla on runsas ihokarvoitus, tulee<br>karvoitus ajaa siltä alueelta mihin EKG-elektrodi kiinnitetään (käytössä vain EKG käyttöta-<br>pauksessa). |
| HUOM | Laitteeseen liittyvistä vakavista vaaratilanteista tulee ilmoittaa valmistajalle ja sen jäsenvalti-<br>on toimivaltaiselle viranomaiselle, johon käyttäjä ja/tai potilas on sijoittautunut.                                                                                                    |
| HUOM | Suosittelemme Nonin 3150BLE -pulssioksimetrin paristojen vaihtoa jokaisen rekisteröintiyön<br>jälkeen tai viimeistään kahden rekisteröintiyön välein, jotta pulssioksimetrin akun kapasiteet-<br>ti riittää koko rekisteröintijakson ajaksi.                                                                 |
| HUOM | Käyttöoppaassa näkyvät kuvakaappaukset eivät välttämättä edusta uusimpia ohjelmiston käyttöliittymänäkymiä.                                                                                                    |
|      |                                                                                                    |

#### 3 YLEISTÄ

Nämä ohjeet käsittävät Respiro™ uniapnearekisteröintilaitteen oikean ja turvallisen käytön. Respiro tarjoaa luotettavat tallenteet valituista uniapneaan liittyvistä biosignaaleista kodin uniapneatestauksessa (HSAT).

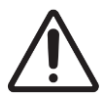

**HUOMIO:** Ennen kuin käytät Respiro-laitetta, lue tämä käyttöohje huolellisesti ja säilytä se tulevaa tarvetta varten. Tämän oppaan käyttöohjeiden noudattamatta jättäminen voi johtaa rekisteröinnin virheelliseen analysointiin. Valmistaja ei ota vastuuta vahingoista, jotka johtuvat epäasianmukaisesta käytöstä.

#### 3.1 Laitteen käyttötarkoitus

Laite on tarkoitettu käytettäväksi yöpolygrafian ambulatorisena rekisteröintilaitteena. Yöpolygrafia Respirolaitteella tehdään aina lääkärin määräyksestä. Laitteen käyttö muuhun tarkoitukseen on kielletty. Laitetta käytetään joko sairaalan vuodeosastolla tai potilaan kotona. Laite tallentaa potilaan biosignaaleja. Laite ei aktiivisesti seuraa potilaan tilaa, tee diagnooseja tai hoida potilasta, eikä sitä voida käyttää elämää ylläpitävänä laitteena. Laitetta ei ole suunniteltu käytettäväksi lapsilla. Laitteen operaattorina toimii hoitaja (vuodeosastolla), potilas itse tai muu henkilö (potilaan kotona). Ennen laitteen asentamista kotikäyttöön hoitaja neuvoo potilasta tai laitteen operaattorina toimivaa muuta henkilöä anturien kiinnityksessä ja laitteen käynnistyksessä. Potilaalle annetaan kotikäyttöön kirjalliset käyttöohjeet.

Kuva alla esittää rekisteröintilaitteen ja sen liitännät.

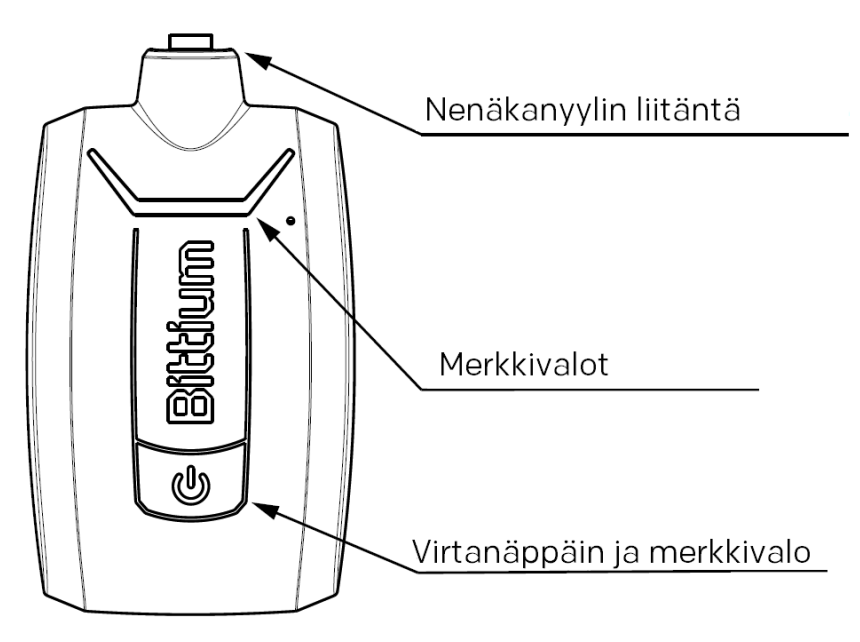

Kuva 1 Rekisteröintilaitteen liitännät

Kuva alla esittää pulssioksimetrin ja sormianturin.

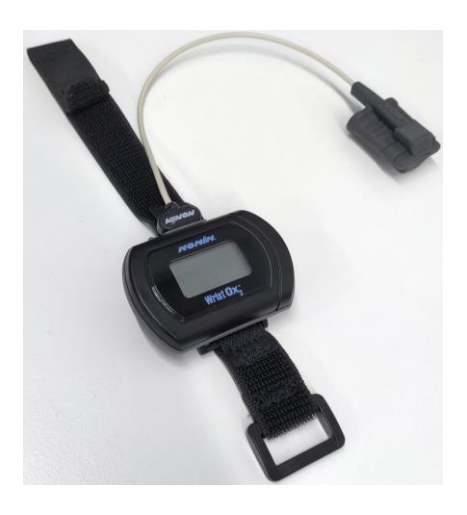

Kuva 2 Pulssioksimetri ja sormianturi

Kts. myös pulssioksimetrin käyttöopas, Nonin Käyttöopas Malli 3150 WristOx2<sup>®</sup> -pulssioksimetri BLE ja USB: https://www.nonin.com/support/3150-ble/. Käyttöopas löytyy myös Respiro-laitteen muistikortilta.

### **HUOM** Käyttöoppaassa näkyvät kuvakaappaukset eivät välttämättä edusta uusimpia ohjelmiston käyttöliittymänäkymiä.

#### 3.2 Haittavaikutukset

Ihoon kiinnitettävät osat (esim. teippi) voivat ärsyttää ihoa, mutta muita tunnettuja haittavaikutuksia Respiro-laitteen käytöllä ei ole.

#### 3.3 Indikaatiot

• Epäilty uneen liittyvä hengityshäiriö (obstruktiivinen uniapnea, sentraalinen uniapnea, sekamuotoinen uniapnea, Cheyne-Stokes-hengitys)

Taulukko alla kuvaa Bittium Respiro-laitteen käyttämät biosignaalit ja anturit:

| Signaali                | Anturi                                                          |
|-------------------------|-----------------------------------------------------------------|
| Ilmavirtaus             | Nenäkanyyli + ilmanpaineanturi                                  |
| Hengitystyö, vatsa      | Hengitysinduktanssin pletysmografia-vyö (RIP) vat-<br>salle     |
| Hengitystyö, rintakehä  | Hengitysinduktanssin pletysmografia-vyö (RIP) rinta-<br>kehälle |
| Happisaturaatio ja syke | Ranteessa käytettävä pulssioksimetri                            |
| EKG monitorointi        | 1-kanavainen EKG elektrodi                                      |
| Kehon asento            | Integroitu kiihtyvyysmittari                                    |
| Kuorsaus                | Integroitu audiomikrofoni                                       |

#### 3.4 Kontraindikaatiot

- Laitetta ei ole tarkoitettu käytettäväksi lapsilla. Ikäraja 18 vuotta.
- Potilaan erittäin suuri fyysinen koko. Anturien säätö ei hallittavissa.
- Amputaatio puuttuvia sormia / molemmat kädet (SpO2 mittaus ei mahdollinen).
- Herkkä iho, sensoriherkkyys.
- Tekokynnet, paksu värillinen kynsilakka estää SpO2 mittauksen.
- Akuutti hengitystieinfektio, joka saattaa olla sekaannusta aiheuttava tekijä oireissa ja tulkinnassa.
- Henkilö, joka ei kykene suorittamaan itseohjautuvaa / itsenäistä rekisteröintiä kotona.

Lääkäri arvioi aina yöpolygrafiarekisteröinnin tarpeellisuuden ja potilaan soveltuvuuden kotirekisteröintiin. Vain asiantunteva lääkäri voi tulkita ja analysoida yöpolygrafiarekisteröinnin tuloksia ja on vastuussa annetuista lausunnoista ja hoidosta.

#### 3.5 Turvallisuus

Järjestelmäsovelluksia suositellaan käytettäväksi tietokoneiden kanssa, joihin on asennettu asianmukainen virustorjunta. Palomuurin käyttö on myös suositeltavaa. Jos sinulla on turvallisuuteen liittyviä huolenaiheita, ota yhteyttä medical.support@bittium.com saadaksesi lisäsuosituksia ja -tukea.

#### 3.6 Merkinnät ja symbolit

| Symboli           | Kuvaus                                                                                                    |
|-------------------|----------------------------------------------------------------------------------------------------|
| <b>CE</b><br>0537 | Laite täyttää lääkintälaiteasetuksen 2017/745 vaatimukset.                                                                                                 |
| ★                 | Liityntäosien luokitus on BF (sähköisesti eristetty).                                                                                                    |
| (                 | Kertakäyttöinen. Ei saa käyttää uudelleen.                                                                                                    |
| i                 | Tutustu mukana toimitettuun ohjeeseen.                                                                                                    |
| LOT               | Eräkoodi.                                                                                                    |
| X                 | Käytettäessä EU:n alueella: Laitteen hävitys sähkö- ja elektroniikkalaiteromusta annetun<br>Euroopan Unionin direktiivin 2012/19/EC mukaisesti.            |
| Ť                 | Kuljetuksen aikana: Pidä pakkaus kuivana, suojaa sateelta.                                                                                                 |
| MD                | Medical device: Lääkinnällinen laite.                                                                                                    |
| IP67              | Laite on pölysuojattu ja kestää 30 minuutin upotuksen vähintään 15 senttimetrin ja<br>korkeintaan 1 metrin syvyyteen.                                      |
| IP31              | Laite on suojattu pieniä kappaleita (≥2,5 mm) ja kondensaatiota vastaan.                                                                                   |
| (((*)))           | Langattoman lähetyksen symboli.                                                                                                    |
| <b>%</b>          | Suhteellinen kosteusalue 10 % - 90 %, ei kondensoituvaa.                                                                                                   |
| X                 | Kuljetus- ja varastointiolosuhteet<br>+10 °C - +30 °C (kuljetus)<br>+10 °C - + 30 °C suhteellisessa kosteudessa jopa 90 %, ei kondensoituva (varastointi). |

D000009277 Käyttöohjeet hoitohenkilöstölle

| REF        | Tuotenumero. Osoittaa valmistajan tuotenumeron, jonka perusteella lääkinnällinen laite<br>voidaan tunnistaa.                                                                                                    |
|------------|----------------------------------------------------------------------------------------------------|
|            | Valmistaja.                                                                                                    |
|            | Matriisiviivakoodi (GS1) on kaksiulotteinen viivakoodi, joka koostuu mustavalkoisista<br>moduuleista, jotka on järjestetty joko neliön tai suorakaiteen muotoiseen kuvioon, joka<br>tunnetaan myös matriisina. Koodattavat tiedot voivat olla tekstiä tai numeerisia tietoja.<br>GS1-tietomatriisi sisältää GTIN- ja tuotannontunnisteen (PI).<br>GTIN (01)<br>Sarjanumero (21)<br>Valmistuspäivä (11)<br>Eräkoodi (10) |
| <b>•••</b> | Ilmanpaineen rajoitus. Ilmaisee ilmanpainealueen, jolle lääketieteellinen laite voidaan<br>turvallisesti altistaa. Ilmakehän painealue 700 hPa - 1 060 hPa.                                                                                                    |
|            | Viimeinen käyttöpäivämäärä.                                                                                                    |
|            | Laitteen valmistusajankohta.                                                                                                    |
|            | Älä altista suoralle auringonvalolle                                                                                                    |
|            | Käyttö yhdellä potilaalla useita kertoja.                                                                                                    |
| SN         | Serial Number: Sarjanumero.                                                                                                    |

#### 3.7 Käyttäjän vastuu ja takuu

Tätä tuotetta tulee käyttää käyttöohjeiden mukaan. Viallista tuotetta ei saa käyttää. Vialliset osat tulee vaihtaa toimiviin heti. Kaikki korjaukset ja huollot tehdään toimittamalla korjattava tai huollettava tuote Bittium Biosignals Oy:lle.

Tuotteen käyttäjä on vastuussa vahingoista, jotka ovat seurausta tuotteen ohjeidenvastaisesta käytöstä, säilytyksestä tai korjauksesta sekä vahingosta tai muutoksesta, joka on tehty muun kuin Bittium Biosignals Oy:n valtuuttaman henkilön toimesta.

Laite on testattu toimivaksi seuraavien kanyylien kanssa:

- SleepSense<sup>®</sup> 2-Ft Adult Nasal + Oral Pressure Monitoring Cannula
- Pro-Tech Pro-Flow Nasal Cannula, Adult, 16", VIASYS®
- Pro-Tech Pro-Flow Nasal Oral Cannula, Adult, 8.25" (20.96 cm)

Muut kuin valmistajan hyväksymät tarvikkeet voivat haitata laitteen toimintaa, rikkoa sen tai aiheuttaa muita haittoja.

Rekisteröintilaitteen mukana toimitettujen varusteiden säilyvyysaika on merkitty tuotepakkauksiin.

Takuu: 12 kuukautta rekisteröintilaitteelle ja pulssioksimetrille. Huoltoväli on max. 2 vuotta.

#### 3.8 Laitteen hävittäminen

Jos tuotteessa tai sen asiakirjoissa on tämä merkki, sitä ei saa hävittää muun talousjätteen mukana, kun sen käyttöikä on lopussa. Laite sisältää elektroniikkaa, joka vaatii sen kierrättämistä asiaankuuluvalla tavalla. Pidä huolta ympäristöstä ja toimita laite hävitysohjeiden mukaisesti kierrätykseen. Voit tarkistaa lähimmän kierrätyspisteen sijainnin jätehuollosta vastaavilta paikallisilta viranomaisilta.

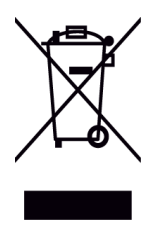

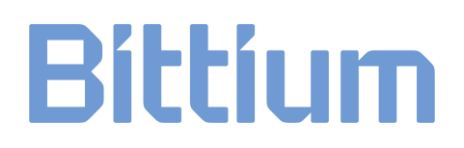

#### 4 LAITTEEN KÄYTTÄMINEN

#### 4.1 Laitesalkun sisältö

Alla oleva taulukko esittää laitesalkun sisällön havainnekuvina.

Taulukko 2 Laitesalkun sisältö

| Nimike                                                                                                    | Kuva |
|----------------------------------------------------------------------------------------------------|------|
| Bittium Respiro™ rekisteröintilaite (sovellettu osa)                                                                                                    |      |
| Lataustelakka                                                                                                    |      |
| Laturi 7W USB (sama laturi käy Respiron lataustelakalle)                                                                                                    |      |
| Pulssioksimetri                                                                                                    |      |
| <ul> <li>RIP (Respiratory inductance plethysmography, hengi-<br/>tysinduktanssin pletysmografia) vyö(t) (sovellettu osa).</li> <li>Vyötä on kahta kokoa, M ja L.</li> <li>Koko M: pituus 80 cm, rinnanympärys max. 160<br/>cm. Oletuskoko.</li> <li>Koko L: pituus 120 cm, rinnanympärys 150 - 240<br/>cm</li> </ul> |      |
| Respiro kiinnityslevy yhdelle RIP-vyölle (sovellettu osa), 2<br>kpl                                                                                                    |      |

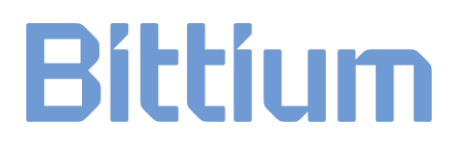

| Respiro kiinnityslevy kahdelle RIP-vyölle (sovellettu osa),<br>2 kpl  |   |
|-----------------------------------------------------------------------|---|
|                                                                       | S |
|                                                                       |   |
| Respiro EKG-sovitin (sovellettu osa, kertakäyttöinen)                 |   |
|                                                                       |   |
| Bittium OmegaSnap™ EKG-elektrodi (sovellettu osa,<br>kertakäyttöinen) |   |
| Bittium Respiro Pikaopas                                              |   |
| Bittium Respiro Huomioita ja Varoituksia                              |   |
| Ihoteippi (sovellettu osa, kertakäyttöinen)                           |   |

Kanyyli (sovellettu osa, kertakäyttöinen), esim. Pro-Tech tai SleepSense<sup>®</sup>.

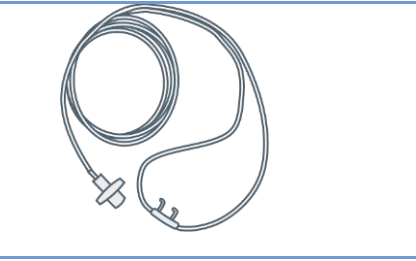

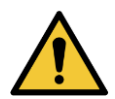

VAROITUS: Älä käytä rikkoutunutta laitetta tai RIP-vyötä, EKG-sovitinta, EKG-elektrodia tai kanyylia, jonka pakkaus on avattu.

**VAROITUS:** Aseta nenäkanyyli huolellisesti. Käytä teippiä nenäkanyylin kiinnittämisessä. Varmista, että kanyylin pituus on oikea jokaisen potilaan kohdalla. Vältä käyttämästä liian pitkiä kanyylejä potilasturvallisuuden varmistamiseksi.

#### 4.2 Laitesalkun pakkaus

Kuva alla esittää Respiron laitesalkun sisällön HSAT™- rekisteröinnissä.

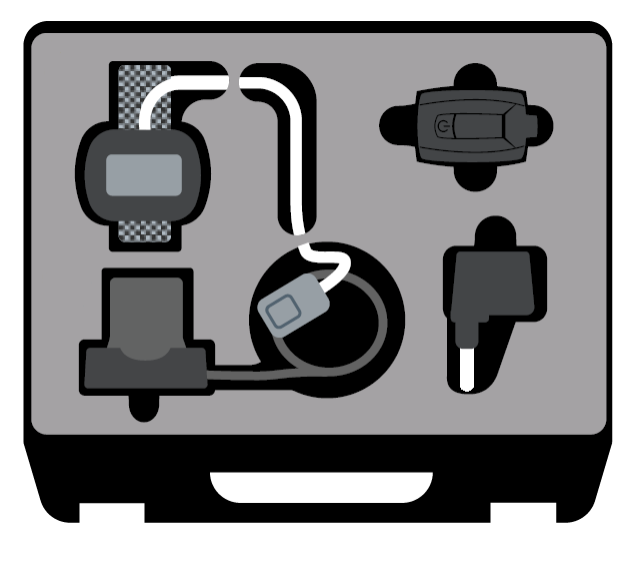

Kuva 3 Laitesalkun sisältö, HSAT

#### 4.3 Rekisteröintivaihtoehdot

Respiro yöpolygrafiarekisteröinti voidaan suorittaa HSAT<sup>™</sup> -rekisteröintinä kolmella vaihtoehdolla.

• 1 RIP-vyön vaihtoehto (rintakehän yli):

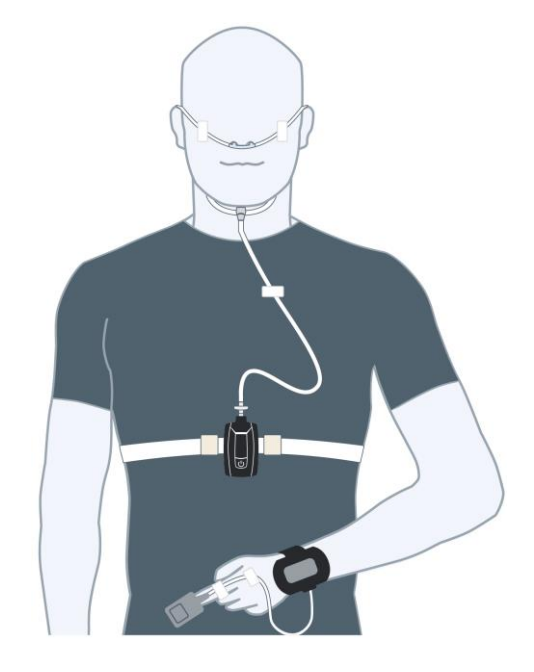

Kuva 4 Yhden RIP-vyön konfiguraatio

• Kahden RIP-vyön vaihtoehto (vyöt rintakehän ja vatsan yli):

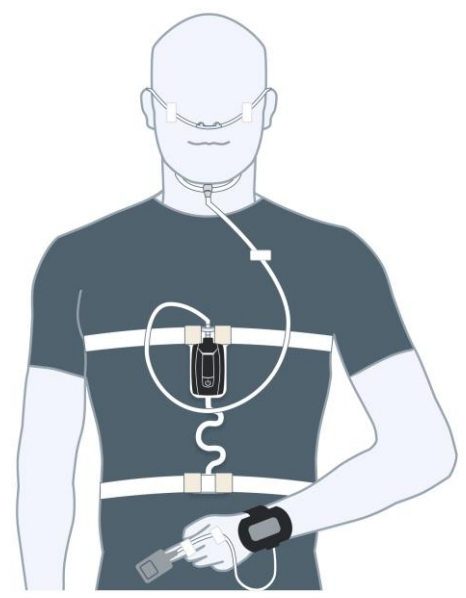

Kuva 5 Kahden RIP-vyön konfiguraatio

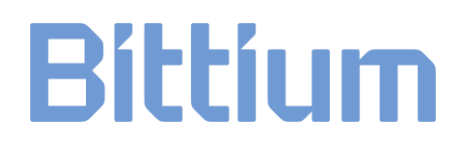

• Kahden RIP-vyön vaihtoehto (vyöt rintakehän ja vatsan yli sekä EKG- elektrodi):

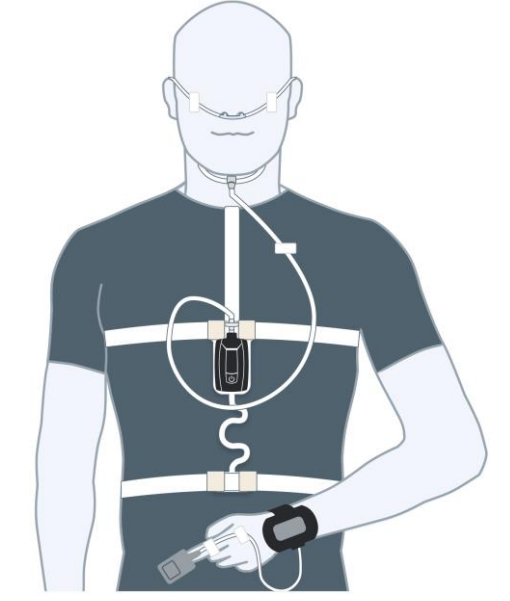

Kuva 6 Kahden RIP-vyön konfiguraatio EKG-elektrodilla

#### 4.4 Rekisteröinnissä tarvittavat varusteet

Katso kappale 4.1.

#### 4.5 Respiro merkkivalot ja virtanäppäimen toiminnot

Respiron merkkivalot esitetään Respiron edestä katsottuna.

#### 4.5.1 Merkkivalot valmiustilassa

Respiron valmiustilan merkkivalot näkyvät kuvassa alla:

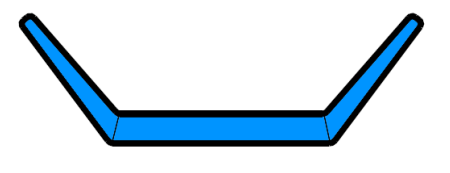

Kuva 7 Respiron merkkivalot valmiustilassa

Tässä tilassa rekisteröinti ei ole käynnissä ja laite on valmiustilassa. Tämä on ns. perustila. Jos mitään toimintoa ei käynnistetä 5 minuutin kuluessa laite sammuu automaattisesti. Tällöin laitteella ei ole mitään merkkivaloja.

#### 4.5.2 Merkkivalot rekisteröinnin aikana

Respiron rekisteröinnin aikaiset merkkivalot kuvataan taulukossa 3. Katso kappale 6 mahdollisten virhetilanteiden selvittämiseksi.

#### Taulukko 3 Rekisteröintilaitteen merkkivalot rekisteröinnin aikana

| Väri | Merkitys                                                                                                    |
|------|----------------------------------------------------------------------------------------------------|
|      | Syklinen sininen valo: Respiro värähtää kerran, rekisteröinnin alku meneillään.                                                        |
|      | Kun rekisteröinti lopetetaan Respiro värähtää kolme kertaa ja kaikki merkkivalot<br>välähtävät kerran.                                 |
|      |                                                                                                    |
|      |                                                                                                    |
|      |                                                                                                    |
|      | Vihreät merkkivalot palavat rekisteröinnin aloituksen jälkeen 30 sekuntia: kaikki sensorit ok.                                         |
|      | Merkkivalot ovat samat, jos potilas nousee ylös rekisteröinnin aikana tai jos potilas on ensin syöttänyt potilasmerkinnän laitteelle.  |
|      |                                                                                                    |
|      | Ei merkkivaloja: Respiro on lepotilassa, rekisteröinti on käynnissä. Potilas ei pysty-<br>asennossa.                                   |
|      |                                                                                                    |
|      | Keskimmäinen merkkivalo palaa sinisenä 3 sekuntia: Potilaan syöttämä poti-<br>lasmerkintä laitteelle painamalla virtanäppäintä kerran. |
|      |                                                                                                    |

#### 4.5.3 Merkkivalot Respiroa ladattaessa

Respiron merkkivalot vilkkuvat taulukon 4 mukaisesti, kun laitetta ladataan sen lataustelakassa.

#### Taulukko 4 Rekisteröintilaitteen merkkivalot ladattaessa

| Väri | Merkistys                                                                       |
|------|---------------------------------------------------------------------------------|
|      | Vasen merkkivalo vilkkuu keltaisena: Akun varaus 0-29 %.                        |
|      | Vasen merkkivalo vilkkuu vihreänä: Akun varaus 30-49 %.                         |
|      | Vasen ja keskimmäinen merkkivalo palaa peräkkäin vihreänä: Akun varaus 50-89 %. |
|      |                                                                                 |
|      | Kaikki merkkivalot palavat peräkkäin vihreänä: Akun varaus 90-94 %.             |
|      | Kaikki merkkivalot palavat vihreänä: Akun varaus 95-100 %.                      |
|      |                                                                                 |

#### 4.5.4 Virtanäppäimen toiminnot

Respiron virtanäppäimellä on seuraavat toiminnot:

- Noin 3 sekunnin painallus: Respiron käynnistys.
- Käynnistyksen jälkeen pitkä painallus (noin 8 sekuntia), jonka jälkeen Respiro värähtää kerran: Rekisteröinnin aloitus.
- Noin 3 sekunnin painallus rekisteröinnin aikana: Rekisteröinnin lopetus. Respiro värähtää 3 kertaa.
- Lyhyt painallus (alle 3 sekuntia): Potilaan syöttämä potilasmerkintä rekisteröinnin aikana.
- Noin 12 sekunnin painallus: Respiro sammuu.

Katso myös kappale 4.5.2 vastaavia näkymiä varten.

#### 4.6 Ennen rekisteröintiä

Varmista että Respiron akkuvaraus on riittävä (ainakin kaksi vihreää merkkivaloa vilkkuu peräkkäin ladattaessa kuten taulukossa 3. Huom! Käytettäessä ajastettua rekisteröintiä kaikkien kolmen merkkivalon tulee vilkkua peräkkäin riittävän latauksen varmistamiseksi) suunnitellulle rekisteröinnille ja että pulssioksimetrin paristot ovat kunnossa ja niissä on riittävä lataus. Erityyppisillä paristoilla (alkali, litium, ladattava akku) voi olla vaikutusta pulssioksimetrin toiminta-aikaan. Suosittelemme vaihtamaan Nonin 3150BLE pulssioksimetrin paristot jokaisen mittausyön jälkeen tai viimeistään kahden mittausyön välein varmistamaan, että pulssioksimetrin paristojen kapasiteetti on riittävä koko mittausjakson ajan.

Kun rekisteröinti on päällä tai kun Respiro on asetettuna lataustelekkaan (akun lataus / Device Manager), Respiron ja pulssioksimetrin välinen kommunikointi on aktiivinen, joka kuluttaa myös pulssioksimetrin paristoja. Tämän takia suosittelemme vaihtamaan pulssioksimetrin paristot vasta sen jälkeen, kun Respiro on valmisteltu seuraavaa asiakasta varten.

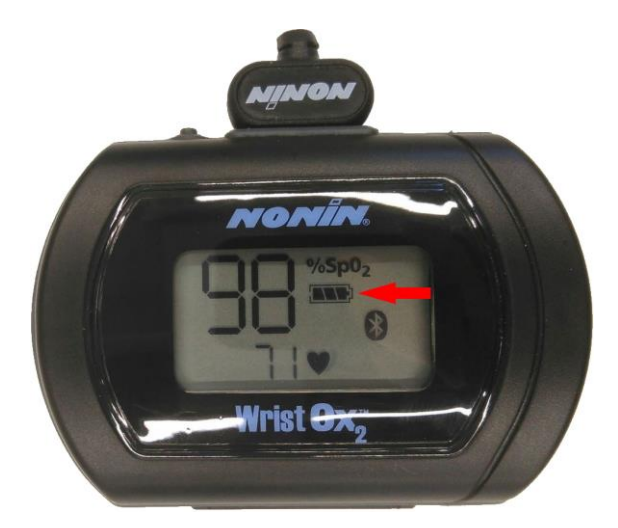

#### Kuva 8 Paristosymboli

Respiron akun kesto on n. 20 tuntia HSAT-rekisteröintiä suurimmalla laitekonfiguraatiolla ja Bluetooth<sup>®</sup> käytöllä. Rekisteröintilaitteen akku suositellaan ladattavaksi täyteen potilaiden välillä.

D000009277 Käyttöohjeet hoitohenkilöstölle

VINKKI Mikäli rekisteröintityyppi on 2 RIP vyön konfiguraatio EKG:llä ja on tarpeen tehdä kahden yön tutkimus, tulee potilaalle kertoa, ettei hänen tarvitse irrottaa EKG-elektrodia ensimmäisen yön jälkeen. Elektrodi voi olla kiinnitettynä myös suihkussa käydessä, mutta sen neppariliittimet tulee kuivata huolellisesti suihkun jälkeen.

#### 4.6.1 Respiron lataaminen

Aseta Respiro lataustelakkaan ja varmista, että telakka on kytketty laturiin.

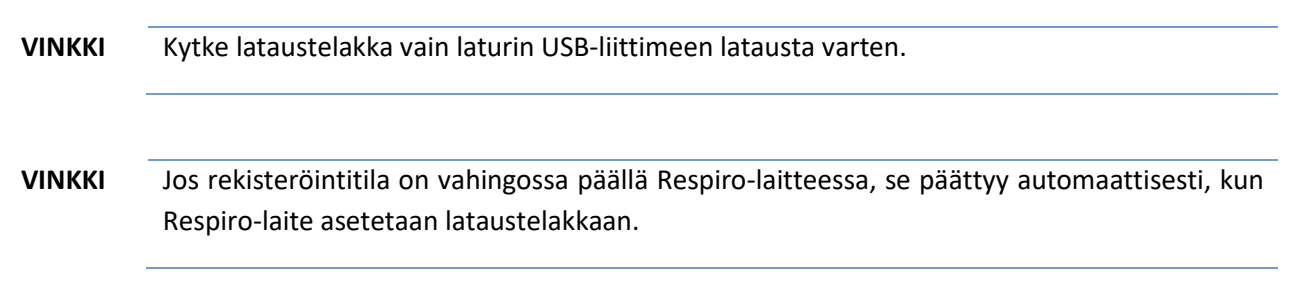

Respiron akku on ainakin 95 % varattu, kun merkkivalosakaran kaikki 3 valoa palavat vihreänä. Katso kappale 4.5.3.

#### 4.6.2 Pulssioksimetrin rannehihnan kiinnittäminen

Kiinnitä pulssioksimetrin rannehihna alla olevien kuvien mukaisesti.

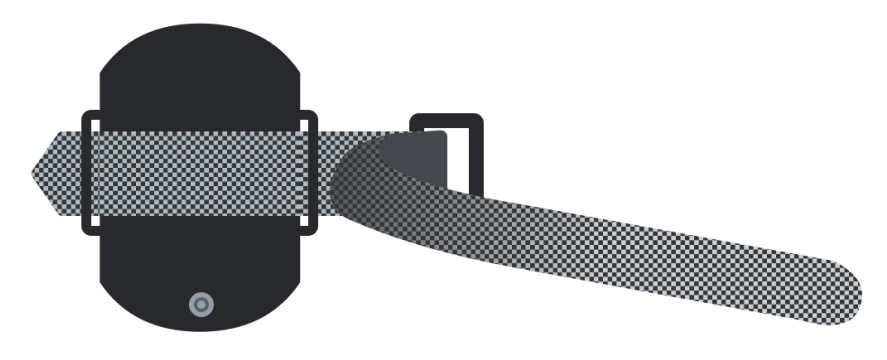

Kuva 9 Rannehihnan lyhyen osan pujottaminen

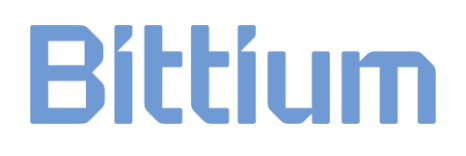

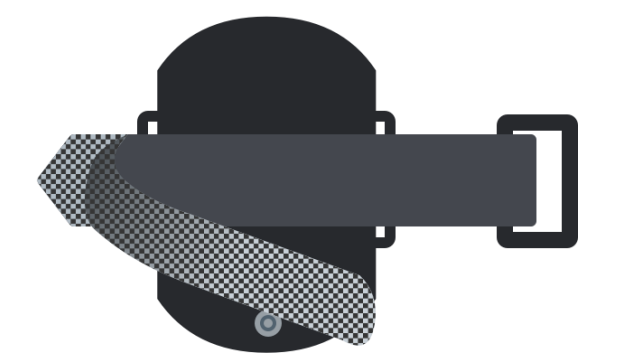

Kuva 10 Rannehihnan pitkän osan kiinnitys

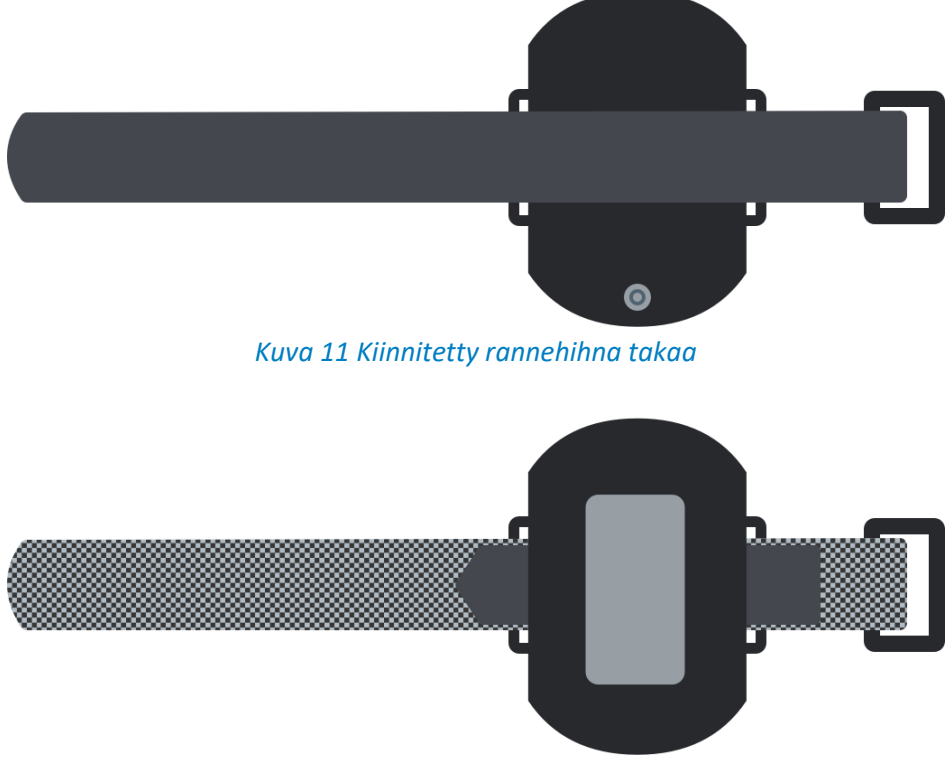

Kuva 12 Kiinnitetty rannehihna edestä

#### 4.6.3 Laiteparien tarkistus

Laitesalkussa olevat laitteet (Respiro, pulssioksimetri) on jo valmiiksi yhdistetty toisiinsa valmistajan toimesta. Huomaa, että esimerkiksi useamman laitteen puhdistuksen jälkeen nämä laiteparit voivat sekoittua muiden laitteiden kanssa. Laiteparit on kuitenkin mahdollista selvittää myös seuraavasti.

**VINKKI** Varmista, että Respiro ei ole lataustelakassa tai kytkettynä tietokoneeseen, kun tarkastat laitepareja.

#### Respiro ja pulssioksimetri:

- 1. Käynnistä Respiro painamalla virtanäppäintä n. 3 sekuntia. Merkkivalosakaran kaikki 3 valoa palavat sinisenä.
- 2. Paina virtanäppäintä uudelleen n. 8 sekuntia kunnes laite värähtää kerran ja merkkivalot vilkkuvat sinisenä.
- 3. Bluetooth -yhteys muodostuu automaattisesti pulssioksimetrin ja rekisteröintilaitteen välille. Paina pulssioksimetrin virtanäppäintä esim. kynnellä laitteen käynnistämiseksi, mikäli se ei käynnisty automaattisesti.

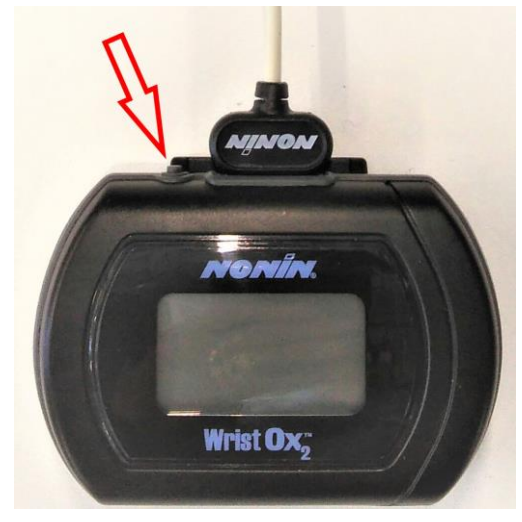

Kuva 13 Pulssioksimetrin virtanäppäin

- 4. Kun Respiron rekisteröintitila on käynnistynyt sen kaikki 3 merkkivalosakaran valoa vilkkuvat sinisenä muutaman sekunnin. Pulssioksimetrin käynnistymisen jälkeen Respiron vasen merkkivalo vilkkuu vihreänä, jos sormi on asetettu sormianturiin ja keltaisena mikäli sormi ei ole anturissa. Respiroa ei ole yhdistetty kyseiseen pulssioksimetriin, jos vasen merkkivalo on punainen.
- 5. Sammuta Respiro virtanäppäimestä. Paina virtanäppäintä noin 3 sekuntia aktivoituneen rekisteröintitilan sammuttamiseksi.
  - VINKKI Pulssioksimetriä ei tarvitse sammuttaa erikseen sen virtanäppäimestä. Laite sammuu automaattisesti n. 10 minuutin kuluttua, kun Bluetooth -yhteyttä ei ole JA sormi otetaan pois sormianturista.

Vaihtoehtoisesti laiteparin voi selvittää Respiro Device Managerin kautta vertaamalla Respiro Device Managerissa näkyvää sarjanumerotietoa pulssioksimetrilaitteen sarjanumeroon.

#### 4.6.4 Rekisteröintilaitteen ja pulssioksimetrin yhdistäminen

Mikäli pulssioksimetri ja Respiro pitää yhdistää toisiinsa uudelleen esimerkiksi laiterikon vuoksi, toimi näin:

- 1. Kytke rekisteröintilaitteen lataustelakka tietokoneeseen USB-kaapelilla.
- 2. Aseta Respiro lataustelakkaan. Laitteen merkkivalot palavat hetken sinisenä, kunnes lataussykli alkaa ja merkkivalot vilkkuvat vihreänä vasemmalta oikealle.
- 3. Käynnistä Respiro Device Manager -ohjelma Windowsin Resurssienhallinnan kautta tuplaklikkaamalla Respiro -ikonia. Resurssienhallinta-näkymä avautuu klikkaamalla keltaista kansio -ikonia Työpöytä-näkymän alareunassa.
  - a) Tuplaklikkaa Respiro-kuvaketta.

| $\leftrightarrow$ $\rightarrow$ $\checkmark$ $\bigstar$ This PC |                                                                     |                         |  |  |  |  |  |
|-----------------------------------------------------------------|---------------------------------------------------------------------|-------------------------|--|--|--|--|--|
| ✓                                                               | <ul> <li>Folders (7)</li> <li>3D Objects</li> <li>Videos</li> </ul> | Desktop                 |  |  |  |  |  |
| > 👩 Creative Cloud Files                                        | V Devices and drives (2)                                            |                         |  |  |  |  |  |
| > 🜰 OneDrive                                                    | Local Disk (C:)                                                     | RESPIRO (D:)            |  |  |  |  |  |
| 🗸 📃 This PC                                                     | 261 GB free of 476 GB                                               | 3,64 GB free of 3,73 GB |  |  |  |  |  |
| > 🧊 3D Objects                                                  | > Network locations (3)                                             |                         |  |  |  |  |  |
| > 🔜 Desktop                                                     |                                                                     |                         |  |  |  |  |  |
| > 🔮 Documents                                                   |                                                                     |                         |  |  |  |  |  |
| > 🕂 Downloads                                                   |                                                                     |                         |  |  |  |  |  |
| > 🎝 Music                                                       |                                                                     |                         |  |  |  |  |  |
| > 📰 Pictures                                                    |                                                                     |                         |  |  |  |  |  |
| > 📕 Videos                                                      |                                                                     |                         |  |  |  |  |  |
| > 🎬 Local Disk (C:)                                             |                                                                     |                         |  |  |  |  |  |
| Y 🚘 RESPIRO (D:)                                                |                                                                     |                         |  |  |  |  |  |
| > DATA                                                          |                                                                     |                         |  |  |  |  |  |

b) Tuplaklikkaa Respiro Device Manager -kansiota.

| $\leftarrow$ $\rightarrow$ $\checkmark$ $\uparrow$ $\blacksquare$ > This PC > RESPIRO (D:)                |                                                      |
|----------------------------------------------------------------------------------------------------|------------------------------------------------------|
| <ul> <li>Quick access</li> <li>Desktop</li> <li>Downloads</li> <li>Documents</li> <li>Pictures</li> </ul> | DATA<br>PART<br>Respiro Device Manager<br>SYS<br>LOG |
| > 👩 Creative Cloud Files                                                                                  |                                                      |
| > 🦱 OneDrive - Personal                                                                                   |                                                      |
| 👻 💻 This PC                                                                                               |                                                      |
| > 🧊 3D Objects                                                                                            |                                                      |
| > Desktop                                                                                                 |                                                      |
| > 🔮 Documents                                                                                             |                                                      |
| > 🔶 Downloads                                                                                             |                                                      |
| > J Music                                                                                                 |                                                      |
| > E Pictures                                                                                              |                                                      |
| Videos                                                                                                    |                                                      |
|                                                                                                    |                                                      |
|                                                                                                    |                                                      |
| PART                                                                                                    |                                                      |
| <ul> <li>Respiro Device Manager</li> <li>SYS</li> </ul>                                                   |                                                      |

c) Tuplaklikkaa Respiro Device Manager-tiedostoa. Huom. Respiro Device Manager luo työpöytäkuvakkeen ensimmäisellä käynnistyskerralla.

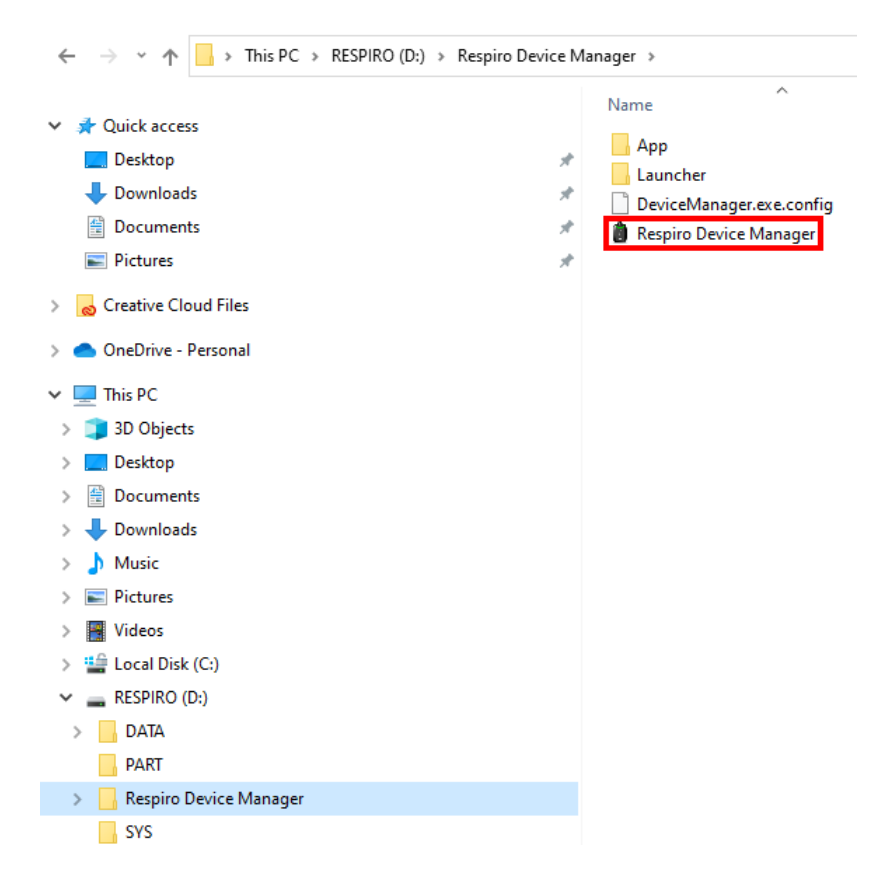

- 4. Odota, että ohjelma tunnistaa rekisteröintilaitteen. Varmista, että Respiro on telakassa ja telakka on kytketty tietokoneeseen. Respiro Device Managerin päänäkymä avautuu.
- 5. Kirjoita pulssioksimetrin sarjanumero Pulssioksimetrin sarjanumero (SN): -kenttään ja klikkaa Tallenna. Huom. Mikäli haluat kirjoittaa rekisteröintilaitteen nimeksi jonkin nimen voit kirjoittaa sen "Laitteen nimi" -kenttään.

**VINKKI** Älä käytä potilaan nimeä laitetta nimetessä.

| <sup>Respiro Device Manager</sup><br>Dti Työkalut Tietoja                                                                                                    |                                                                                                    | - 6                                                                                                    |
|----------------------------------------------------------------------------------------------------|----------------------------------------------------------------------------------------------------|----------------------------------------------------------------------------------------------------|
| Bittium<br>Respiro<br>Tutkimuslaitteen nimi<br>DEFAULTDEVICEID                                                                                                    | Ajastettu rekisteröinti     ON     ✓ OFF       Rekisteröinnin aloitusaika     ✓       Rekisteröinnin lopetusaika     ✓            | Tutkimuslaitteen tiedot           Ohjelmistoversio         1.0.0+rc12           Bluetooth ohjelmistoversio         1.0.0+rc12,RESPIRO           Bootloader versio         1.0.0           Sarjanumero         0000573           Tutkimuslaitteisto |
| Akun varaus       Vapaa levytila         00%       96%         100%       96%         096%       96%         Maine       07:48:34         Paivamaära       19:08:2022         Itileteen aika on synkronoitu tietokoneen ajan | Bluetooth asetukset         Putssioksimetrin sarjanumero (SN)         Rekisteröintikonfiguraatio         1 RIP-vyön konfiguraatio | 1 RIP-vyön konfiguraatio<br>Nenäkanyiki, 1 RIP-vyö, pulssiokaimetri,<br>kiihtyvyysanturi, mikrofoni                                                                                                    |
| Poista laite                                                                                                    | Päivitä näkymä                                                                                                    | Tallenna asetukset                                                                                                    |

6. Käynnistä pulssioksimetri painamalla sen virtanäppäintä (ks. kappale 4.6.3) esim. kynnellä ohjelman tätä pyytäessä ja klikkaa OK. Yhdistäminen käynnistyy. Vaihtoehtoisesti voit asettaa sormen pulssi-oksimetrin sensoriin ja pulssioksimetri käynnistyy.

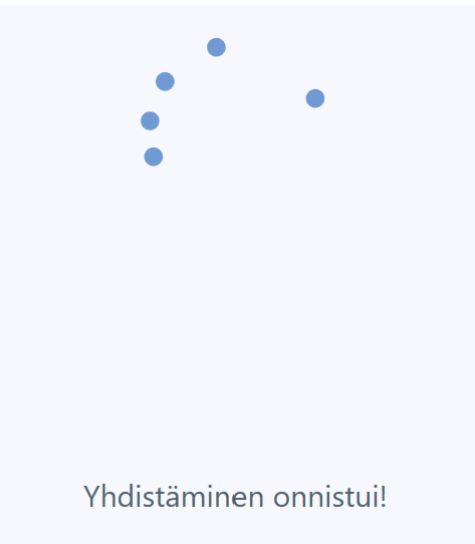

Ohjelma ilmoittaa, mikäli yhdistys onnistui. Jos yhdistys ei onnistunut, yritä uudelleen ja noudata näytölle tulevia ohjeita. Kts. kuva alla. Huomaa, että pulssioksimetri voi olla myös jo yhdistetty toisen rekisteröintilaitteen kanssa ja yhdistäminen epäonnistuu tästä syystä. Kirjoita tässä tapauksessa pulssioksimetrin sarjanumero Pulssioksimetrin sarjanumero (SN) -kenttään Respiro Device Managerin päänäkymässä ja klikkaa "Tallenna". Tämä korvaa edellisen laiteparin uudella.

D000009277 Käyttöohjeet hoitohenkilöstölle

- **VINKKI** Mikäli rekisteröinti on ajastettu yllä kuvattu ohjeistus ei päde. Tässä tapauksessa ajastettu rekisteröinti pitää poistaa ensin Respiro Device Managerista.
- VINKKI Pulssioksimetrin muistissa voi olla kahden Respiron tiedot ja yhteys muodostetaan ensimmäisenä käynnistyvään tai jo päällä olevaan Respiroon. Mikäli toisen Respiron tiedot halutaan poistaa pulssioksimetrin muistista pitää pulssioksimetrin sarjanumero käydä poistamassa manuaalisesti kyseisen Respiron muistista Respiro Device Managerilla.

Varmista ettei Nonin pulssioksimetri ole jo yhteydessä toiseen laitteeseen seuraamalla pulssioksimetrin Bluetooth -merkkivaloa (kts. Nonin pulssioksimetrin käyttöopas). Mikäli pulssioksimetri on yhteydessä toiseen Respiroon, etsi yhteydessä oleva Respiro ja sulje se. Varmista myös, ettei toisessa Respirossa, joka on yhdistettynä samaan pulssioksimetriin, ole ajastettua mittausta asetettuna. Tämä pitää Bluetooth yhteyden varattuna, vaikka kyseinen Respiro näyttäisi olevan sammutettuna.

Muista poistaa Respiro-laite aina turvallisesti Windowsin "Poista laite turvallisesti" -toiminnolla tai Respiro Device Managerin "Poista Laite" -toiminnolla kun laite irrotetaan tietokoneesta.

| Lisätietoja                                                                                                    |                 |    |
|----------------------------------------------------------------------------------------------------|-----------------|----|
| Pulssioksimetrin paritus epäonnistui<br>- Tarkista, että pulssioksimetri on päällä<br>- Tarkista, että pulssioksimetrin sarjanumero on asetettu oikein (502857012)<br>- Käynnistä pulssioksimetri uudestaan ennen kuin yrität uudelleen<br>Haluatko yrittää uudelleen? |                 |    |
|                                                                                                    | Yritä uudelleen | Ei |

#### 4.6.5 HSAT -rekisteröinti

HSAT-rekisteröinnissä rekisteröinti tallennetaan suoraan laitteen sisäiseen muistiin. Rekisteröinnin jälkeen Respiro palautetaan klinikalle/sairaalaan ja rekisteröintitiedot ladataan laitteen muistista Bittium Medical-Suite<sup>™</sup> -palveluun yhdistämällä Respiro tietokoneeseen USB-kaapelilla.

#### Ajastettu rekisteröinti

HSAT-rekisteröinnissä on mahdollista myös asettaa rekisteröinti alkamaan ja loppumaan ennalta määrättyyn aikaan, mikäli potilas ei välttämättä kykene tätä itse tekemään. Toiminto käynnistetään Respiro Device Manager -sovelluksen päänäkymässä. Katso kappale 4.6.4, kohta 3 Respiro Device Manager -sovelluksen käynnistämiseksi.

| Bittium<br>Respiro                                                                      | Ajastettu rekisteröinti     ON     ✓ OFF       Rekisteröinnin aloitusaika     ✓                                                   | Tutkimuslaitteen tiedot           Ohjelmistoversio         1.0.0-rc12           Bluetooth ohjelmistoversio         1.0.0-rc12,RESPIRO           Bootloader versio         1.0.0           Sarjanumero         0000573 |
|-----------------------------------------------------------------------------------------|----------------------------------------------------------------------------------------------------|----------------------------------------------------------------------------------------------------|
| Akun varaus Vapaa levytila<br>100% 96%<br>96%<br>96%<br>96%<br>96%<br>96%<br>96%<br>96% | Bluetooth asetukset         Pulssioksimetrin sarjanumero (SN)         Rekisteröintikonfiguraatio         1 RIP-vyön konfiguraatio | Tukkmuslaitleisto         1 RIP-vyön konfiguraatio         Nenäkanyii, 1 RIP-vyö, puisiskisimetri, kithyvyyantun, mikrofoni                                                                                           |
| Poista laite                                                                            | Päivitä näkymä                                                                                                    | Tallenna asetukset                                                                                                    |

Kuva 14 Respiro Device Manager päänäkymä

| Ajastettu rekisteröinti    | ON | ✔ OFF |   |
|----------------------------|----|-------|---|
| Rekisteröinnin aloitusaika |    |       | Ŧ |
| Rekisteröinnin lopetusaika |    |       | • |

- 1. Aseta Ajastettu rekisteröinti tilaan ON.
- 2. Valitse aloitusaika pudotusvalikosta.
- 3. Valitse lopetusaika pudotusvalikosta.
- 4. Klikkaa Tallenna.

VINKKI On suositeltavaa, että rekisteröintilaitteen sisäinen kello synkronoidaan tietokoneen kellon kanssa. Tämä voidaan tehdä Respiro Device Managerin päänäkymässä vasemmassa alakulmassa olevalla toiminnolla. Muista lopuksi poistaa Respiro-laite aina turvallisesti Windowsin Poista laite turvallisesti -toiminnolla tai Respiro Device Managerin Poista Laite -toiminnolla kun laite irrotetaan tietokoneesta.

#### Rekisteröinnin aloittaminen manuaalisesti

Rekisteröinti voidaan aloittaa manuaalisesti painamalla virtanäppäintä: yksi lyhyt painallus (alle 3 sekuntia) ja seuraava noin 8 sekuntia minkä jälkeen Respiro värähtää kerran. Rekisteröinti alkaa. Katso myös kappale 4.5.2 vastaavia näkymiä varten.

#### 4.7 Rekisteröintien asettaminen

Ennen rekisteröinnin aloittamista sinun pitää valita rekisteröintivaihtoehto, jota tullaan käyttämään Respiro Device Managerin päänäkymässä Rekisteröintikonfiguraatio-pudotusvalikosta. Vaihtoehdot ovat:

- 1 RIP -vyön konfiguraatio
- 2 RIP -vyön konfiguraatio
- 2 RIP -vyön konfiguraatio EKG:llä

| Rekisteröintikonfiguraatio       |   |  |  |  |  |
|----------------------------------|---|--|--|--|--|
| 1 RIP-vyön konfiguraatio         | • |  |  |  |  |
| 1 RIP-vyön konfiguraatio         |   |  |  |  |  |
| 2 RIP-vyön konfiguraatio         |   |  |  |  |  |
| 2 RIP-vyön konfiguraatio EKG:llä |   |  |  |  |  |

#### Kuva 15 Rekisteröintikonfiguraatiot

Valittu vaihtoehto näytetään kuvana oikealla. Huomaa myös, että valittu vaihtoehto säilyy, kunnes se vaihdetaan Device Managerissa. Klikkaa Tallenna, kun rekisteröintivaihtoehto on valittu.

#### 4.8 Rekisteröinnin aloittaminen ja lopettaminen

Katso Respiro pikaoppaat.

#### 4.9 Rekisteröinnin jälkeen

#### 4.9.1 Reskisteröintidatan lataaminen HSAT-rekisteröinnin jälkeen

Respiro Device Manager -sovellus toimii Windows 10 -käyttöjärjestelmässä. Mikäli rekisteröintitila on vahingossa päällä laitteella, se lopetetaan automaattisesti, kun laite asetetaan lataustelakkaan.

Noudata näitä ohjeita rekisteröintidatan lataamiseksi rekisteröintilaitteelta:

- 1. Liitä lataustelakka tietokoneeseen USB-kaapelilla.
- 2. Aseta Respiro telakkaan. Varmista, että laite on kunnolla kiinni telakassa.
- **VINKKI** Älä irrota Respiroa lataustelakasta rekisteröintidataa siirrettäessä. Laitteen muistin lukuominaisuus voi vikaantua aiheuttaen virhetilan, joka pitää korjata huollossa.
- 3. Käynnistä Respiro Device Manager -sovellus. Odota kunnes sovellus tunnistaa rekisteröintilaitteen. Respiro Device Manager päänäkymä aukeaa. Kts. kappale 4.6.4, kohta 3. Respiro Device Manager sovelluksen käynnistämiseksi.
- 4. Valitse Työkalut näkymän yläosasta.
- 5. Klikkaa Tallenna rekisteröintitiedostot.

| 📋 Respire |          |         |                        |                    |  |
|-----------|----------|---------|------------------------|--------------------|--|
| Koti      | Työkalut | Tietoja |                        |                    |  |
|           |          |         |                        |                    |  |
|           |          |         |                        |                    |  |
|           |          |         |                        |                    |  |
|           |          |         |                        |                    |  |
|           |          |         |                        |                    |  |
|           |          |         | Tallenna               | Obiolmistopäivitus |  |
|           |          |         | rekisteröintitiedostot | Onjeimistopaivitys |  |
|           |          |         |                        |                    |  |
|           |          |         |                        |                    |  |
|           |          |         |                        |                    |  |

6. Valitse tallennettava(t) tiedosto(t) ja klikkaa Selaa.

**VINKKI** Pitämällä Ctrl-nappia pohjalla voi valita useamman tiedoston samaan aikaan.

| 📋 Respiro                       | Device Manager                                                                                                    |                       |                                |            |          |                                |                           |          |  |
|---------------------------------|----------------------------------------------------------------------------------------------------|-----------------------|--------------------------------|------------|----------|--------------------------------|---------------------------|----------|--|
| Koti                            | Työkalut                                                                                                    | Tietoja               |                                |            |          |                                |                           |          |  |
| Tallenna rekisteröintitiedostot |                                                                                                    |                       |                                |            |          |                                |                           |          |  |
|                                 |                                                                                                    |                       |                                |            |          |                                |                           |          |  |
|                                 | Valitee tallennettavat rekisteräintiliedostot elle olevaste taulukoste. Daine sitten "Geleas", neinikette valiteksesi tallennusneiken. is lonuksi neine "Tallenne" |                       |                                |            |          |                                |                           |          |  |
|                                 |                                                                                                    |                       |                                |            |          |                                |                           |          |  |
|                                 |                                                                                                    | Tutkimuslaitteen nimi | Rekisteröinnin aloitus-<br>pvm | Kesto      | Tila     | Rekisteröintitiedoston<br>nimi |                           |          |  |
|                                 |                                                                                                    | DEFAULT.DEVICE.ID     | 06.10.2021                     | 5h 44m 8s  |          | 00-11-18.EDF                   | Poista tutkimuslaitteesta |          |  |
|                                 |                                                                                                    | DEFAULTDEVICEID       | 02.10.2021                     | 8h 20m 15s |          | 00-09-42.EDF                   | Poista tutkimuslaitteesta |          |  |
|                                 |                                                                                                    |                       |                                |            |          |                                |                           |          |  |
|                                 |                                                                                                    |                       |                                |            |          |                                |                           |          |  |
|                                 |                                                                                                    |                       |                                |            |          |                                |                           |          |  |
|                                 |                                                                                                    |                       |                                |            |          |                                |                           |          |  |
|                                 |                                                                                                    |                       |                                |            |          |                                |                           |          |  |
|                                 |                                                                                                    |                       |                                |            |          |                                |                           |          |  |
|                                 |                                                                                                    |                       |                                |            |          |                                |                           |          |  |
|                                 |                                                                                                    |                       |                                |            |          |                                |                           |          |  |
|                                 |                                                                                                    |                       |                                |            |          |                                |                           |          |  |
|                                 |                                                                                                    |                       |                                |            |          |                                |                           |          |  |
|                                 |                                                                                                    |                       |                                |            |          |                                |                           |          |  |
|                                 |                                                                                                    | Tallennuspaik         | ka                             |            |          |                                | Selaa                     |          |  |
|                                 |                                                                                                    |                       |                                |            |          |                                |                           |          |  |
|                                 |                                                                                                    |                       |                                |            |          |                                |                           |          |  |
|                                 |                                                                                                    |                       |                                |            | Tallenna |                                |                           |          |  |
|                                 |                                                                                                    |                       |                                |            |          |                                |                           |          |  |
|                                 | Poista laite                                                                                                    |                       |                                |            |          |                                |                           | Takaisin |  |

7. Valitse rekisteröintitietojen tallennuspaikka ja klikkaa "Tallenna".

| Respiro | Device Manager |                                    |                                |                  |                     |                                |                           |               | - 8   |
|---------|----------------|------------------------------------|--------------------------------|------------------|---------------------|--------------------------------|---------------------------|---------------|-------|
| oti     | Työkalut       | Tietoja                            |                                |                  |                     |                                |                           |               |       |
|         |                |                                    |                                | Tallenna r       | ekisteröintitie     | edostot                        |                           |               |       |
|         |                |                                    |                                |                  |                     |                                |                           |               |       |
|         |                | Valitse tallennettavat rekisteröir | ntitiedostot alla olevasta     | a taulukosta. Pa | ina sitten "Selaa"- | painiketta valitaksesi tallenn | uspaikan, ja lopuksi pain | a "Tallenna". |       |
|         |                | Tutkimuslaitteen nimi              | Rekisteröinnin aloitus-<br>pvm | Kesto            | Tila                | Rekisteröintitiedoston<br>nimi |                           |               |       |
|         |                | DEFAULT.DEVICE.ID                  | 06.10.2021                     | 5h 44m 8s        |                     | 00-11-18.EDF                   | Poista tutkimuslaitteesta |               |       |
|         |                | DEFAULTDEVICEID                    | 02.10.2021                     | 8h 20m 15s       |                     | 00-09-42.EDF                   | Poista tutkimuslaitteesta |               |       |
|         |                |                                    |                                |                  |                     |                                |                           |               |       |
|         |                |                                    |                                |                  |                     |                                |                           |               |       |
|         |                |                                    |                                |                  |                     |                                |                           |               |       |
|         |                |                                    |                                |                  |                     |                                |                           |               |       |
|         |                |                                    |                                |                  |                     |                                |                           |               |       |
|         |                |                                    |                                |                  |                     |                                |                           |               |       |
|         |                |                                    |                                |                  |                     |                                |                           |               |       |
|         |                |                                    |                                |                  |                     |                                |                           |               |       |
|         |                |                                    |                                |                  |                     |                                |                           |               |       |
|         |                |                                    |                                |                  |                     |                                |                           |               |       |
|         |                | T-!!                               |                                |                  |                     |                                |                           |               |       |
|         |                | Tailennuspaike                     | C.IUSEISI IDESKI               | μ                |                     |                                | Selaa                     |               |       |
|         |                |                                    |                                |                  |                     |                                |                           |               |       |
|         |                |                                    |                                |                  | Tallenna            |                                |                           |               |       |
|         |                |                                    |                                |                  | Tunomia             |                                |                           |               |       |
|         | Poista laite   |                                    |                                |                  |                     |                                |                           | Taka          | aisin |

Tallentamisen jälkeen poista rekisteröintidata laitteelta klikkaamalla "Kyllä" aukeavassa Lisätietojanäkymässä.

D000009277 Käyttöohjeet hoitohenkilöstölle

#### Tiedosto(t) kopioitu

Tiedostot tallennettu PC:lle. Haluatko poistaa ne tutkimuslaitteesta?

#### Poistamattomat tiedostot näkyvät tämän jälkeen "Tallenna rekisteröintitiedostot" -näkymässä.

| 📋 Respire | Device Manager                                                                                                    |                       |                                |                        |                             |                                |                           |               | _ @ X    |
|-----------|----------------------------------------------------------------------------------------------------|-----------------------|--------------------------------|------------------------|-----------------------------|--------------------------------|---------------------------|---------------|----------|
| Koti      | Työkalut                                                                                                    | Tietoja               |                                |                        |                             |                                |                           |               |          |
|           | Tallenna rekisteröintitiedostot<br>Valitse tallennettavat rekisteröintitiedostot alla olevasta taulukosta. Paina sitten "Selaa"-painiketta valitaksesi tallennuspaikan, ja lopuksi paina "Tallenna". |                       |                                |                        |                             |                                |                           |               |          |
|           |                                                                                                    |                       |                                |                        |                             |                                |                           |               |          |
|           |                                                                                                    |                       |                                |                        |                             |                                |                           | a "Tallenna". |          |
|           |                                                                                                    | Tutkimuslaitteen nimi | Rekisteröinnin aloitus-<br>pvm | Kesto                  | Tila                        | Rekisteröintitiedoston<br>nimi |                           |               |          |
|           |                                                                                                    | DEFAULT.DEVICE.ID     | 06.10.2021                     | 5h 44m 8s              | Tallennettu                 | 00-11-18.EDF                   | Poista tutkimuslaitteesta |               |          |
|           |                                                                                                    | DEFAULTDEVICEID       | 02.10.2021                     | 8h 20m 15s             |                             | 00-09-42.EDF                   | Poista tutkimuslaitteesta |               |          |
|           |                                                                                                    |                       |                                |                        |                             |                                |                           |               |          |
|           |                                                                                                    |                       |                                |                        |                             |                                |                           |               |          |
|           |                                                                                                    |                       |                                |                        |                             |                                |                           |               |          |
|           |                                                                                                    |                       |                                |                        |                             |                                |                           |               |          |
|           |                                                                                                    |                       |                                |                        |                             |                                |                           |               |          |
|           |                                                                                                    |                       |                                |                        |                             |                                |                           |               |          |
|           |                                                                                                    |                       |                                |                        |                             |                                |                           |               |          |
|           |                                                                                                    |                       |                                |                        |                             |                                |                           |               |          |
|           |                                                                                                    |                       |                                |                        |                             |                                |                           |               |          |
|           |                                                                                                    |                       |                                |                        |                             |                                |                           |               |          |
|           |                                                                                                    | Tallennuspaikka       | C:\Users\ \Deskto              | p                      |                             |                                | Selaa                     |               |          |
|           |                                                                                                    |                       |                                | Valitut rekisteröintit | iedostot tallennettu onnist | uneesti                        |                           |               |          |
|           |                                                                                                    |                       |                                |                        | Tallenna                    |                                |                           |               |          |
|           | Poista laite                                                                                                    |                       |                                |                        |                             |                                |                           |               | Takaisin |

- 8. Klikkaa "Poista laite". Voit poistaa laitteen telakasta, kun ohjelma antaa siihen luvan.
- **VINKKI** Mikäli laitteella on vahingoittuneita tiedostoja, niin ne näkyvät keltaisella huomiokolmiolla merkittyinä. Nämä voidaan poistaa laitteelta samalla tavalla kuten muutkin tiedostot klikkaamalla Poista tutkimuslaitteesta.

Kyllä

#### 4.9.2 Muut toimenpiteet

Muista poistaa aiemmat rekisteröintitiedot laitteen muistista ennen laitteen lähettämistä uudelle asiakkaalle. Kts. kappale 4.9.1.

Lataa Respiro sekä vaihda pulssioksimetrin paristot tarvittaessa. Erityyppisillä paristoilla (alkali, litium, ladattava akku) voi olla vaikutusta pulssioksimetrin toiminta-aikaan. Suosittelemme vaihtamaan Nonin 3150BLE pulssioksimetrin paristot jokaisen mittausyön jälkeen tai viimeistään kahden mittausyön välein varmistamaan, että pulssioksimetrin paristojen kapasiteetti on riittävä koko mittausjakson ajan.

Kun rekisteröinti on päällä TAI kun Respiro on asetettuna lataustelakkaan (akun lataus / Device Manager), Respiron ja pulssioksimetrin välinen kommunikointi on aktiivinen, joka kuluttaa myös pulssioksimetrin paristoja. Tämän takia suosittelemme vaihtamaan pulssioksimetrin paristot vasta sen jälkeen, kun Respiro on valmisteltu seuraavaa asiakasta varten.

Pakkaa laitesalkku seuraavalle käyttäjälle, kts. kappale 4.2.

#### 5 YLLÄPITO

Käyttäjän tulee huolehtia, että käytössä oleva tietokoneen käyttöjärjestelmä on ajan tasalla ja tietoturvallinen.

#### 5.1 Puhdistus

Respiro, pulssioksimetri, ranneke, Respiro kiinnityslevy, laturi, lataustelakka sekä laitesalkku, laminoitu pikaopas ja laminoitu Huomioita ja Varoituksia täytyy kaikki puhdistaa ja desinfioida (esim. isopropanolilla paitsi Respiro ja pulssioksimetri, jotka täytyy puhdistaa miedommalla puhdistusaineella) ennen ensimmäistä käyttöä ja tämän jälkeen jokaisen käyttökerran jälkeen. Kanyylit, EKG-sovitin ja EKG-elektrodit ovat kertakäyttöisiä. RIP-vöitä voidaan käyttää useammin kuin kerran samalla potilaalla.

| Nimike                                                                 | Puhdistustapa                                                         |                                                                                       |  |  |  |  |  |
|------------------------------------------------------------------------|-----------------------------------------------------------------------|---------------------------------------------------------------------------------------|--|--|--|--|--|
|                                                                        | Miedolla pesuaineella ja vedellä<br>kevyesti kostutettu liina         | Miedolla pesuaineella ja vedellä<br>sekä isopropanolilla kevyesti<br>kostutettu liina |  |  |  |  |  |
| Respiro                                                                | X, Varo pyyhkimästä nenäkanyylin<br>liitintä liian kostealla liinalla |                                                                                       |  |  |  |  |  |
| Pulssioksimetri                                                        | Х                                                                     |                                                                                       |  |  |  |  |  |
| Respiro kiinnityslevy yhdel-<br>le RIP-vyölle, kahdelle RIP-<br>vyölle |                                                                       | X, Tarkista, että levy on ehjä.<br>Levy kestää n. 20 rekisteröintiä.                  |  |  |  |  |  |
| Laturi                                                                 |                                                                       | Х                                                                                     |  |  |  |  |  |
| Lataustelakka                                                          | Х                                                                     |                                                                                       |  |  |  |  |  |
| Laitesalkku                                                            |                                                                       | Х                                                                                     |  |  |  |  |  |
| Laminoidut pikaoppaat ja<br>Huomioita ja Varoituksia                   |                                                                       | Х                                                                                     |  |  |  |  |  |
| Pulssioksimetrin ranneke p                                             | estään käsin miedolla pesuaineella 30                                 | 0 °C:n lämpöisessä vedessä.                                                           |  |  |  |  |  |

Varmista laitteiden ja rannekkeen kuivuminen puhdistuksen jälkeen. Käytä ilmakuivausta, älä esimerkiksi kuivaa ranneketta koneellisesti. Hävitä käytetyt nenäkanyylit, EKG-sovittimet ja EKG-elektrodit energiajätteenä.

#### 5.2 Respiro Device Manager -sovelluksen kielen vaihtaminen

Respiro Device Managerin kieli voidaan vaihtaa valitsemalla päänäkymässä Tietoja. Eri kielivaihtoehdot löytyvät Vaihda kieli -valikon takaa.

#### 5.3 Laiteohjelmiston (firmware) päivitys

- 1. Kytke Respiron lataustelakka tietokoneeseen USB-kaapelilla.
- 2. Aseta Respiro lataustelakkaan. Varmista, että laite on kunnolla kiinni telakassa.
- 3. Käynnistä Respiro Device Manager -ohjelma (kts. kappale 4.6.4). Odota, että ohjelma tunnistaa rekisteröintilaitteen. Respiro Device Managerin päänäkymä avautuu.
- 4. Valitse Työkalut päänäkymän yläosassa.
- 5. Valitse Ohjelmistopäivitys.
- 6. Valitse päivityspaketti tietokoneelta Selaa-painikkeella. Huom. Päivityspaketti toimitetaan erikseen ja se täytyy olla ladattuna tietokoneelle johonkin sovittuun paikkaan.
- 7. Valitse tiedosto ja klikkaa Avaa.

#### **VINKKI** Älä poista Respiroa lataustelakasta päivityksen aikana.

| Respiro | Device Manager | - 0                                                                                                    |
|---------|----------------|----------------------------------------------------------------------------------------------------|
| Koti    | Työkalut       | Tietoja                                                                                                    |
|         |                |                                                                                                    |
|         |                |                                                                                                    |
|         |                |                                                                                                    |
|         |                |                                                                                                    |
|         |                |                                                                                                    |
|         |                |                                                                                                    |
|         |                |                                                                                                    |
|         |                |                                                                                                    |
|         |                |                                                                                                    |
|         |                | Valitse päivityspaketti (.zip-tiedosto)                                                                                                    |
|         |                | Selaa                                                                                                    |
|         |                |                                                                                                    |
|         |                |                                                                                                    |
|         |                |                                                                                                    |
|         |                | 🚺 Valter påvingspaketti (zip-foedotto) X                                                                                                    |
|         |                |                                                                                                    |
|         |                | Organize • New folder Bit • Ott                                                                                                    |
|         |                | Consistant      Nume     Date modified     Type     Size     Music     Ult_section 10 Arcticl     100 Arcticl     100 Ar |
|         |                | Poters                                                                                                    |
|         |                | iii vaoo                                                                                                    |
|         |                | Figure (reprint, 1.0.5 ect) V [209 Rise (* 2p) V                                                                                                    |
|         |                | Gpen Cancel                                                                                                    |
|         |                |                                                                                                    |
|         |                | Teketion                                                                                                    |

#### Päivitys onnistui

Tutkimuslaite on nyt päivitetty

 Laiteohjelmiston päivitys käynnistyy valittuasi päivityspaketin Open -painikkeella. Respiro Device Manager palaa Kotinäkymään päivityksen jälkeen. Muista lopuksi poistaa Respiro-laite turvallisesti Windowsin "Poista laite turvallisesti" -toiminnolla tai Respiro Device Managerin "Poista Laite" toiminnolla kun laite irrotetaan tietokoneesta.

#### 5.4 IT-verkko

- Loppukäyttäjä on vastuussa siitä, että laitetta käytetään hänen organisaationsa IT-ohjeiden mukaisesti.
- IT-infrastruktuuri tulee suunnitella hallitusti Bittium Biosignals Oy:n kanssa. Muutokset IT-verkossa voivat aiheuttaa katkoksia datan analysoinnissa.
- Järjestelmän liittäminen IT-verkkoon, joka sisältää muita laitteita, voi aiheuttaa aiemmin tunnistamattomia riskejä potilaille, käyttäjille tai kolmansille osapuolille. Vastuullisen organisaation tulee tunnistaa, analysoida, arvioida ja hallita näitä riskejä.
  - Myöhemmät muutokset IT-verkkoon voivat aiheuttaa uusia riskejä ja vaatia lisäanalyysejä.
  - Muutokset IT-verkkoon sisältävät: muutokset IT-verkon kokoonpanoon, lisäkohteiden liittäminen IT-verkkoon, kohteiden irrottaminen IT-verkosta, IT-verkkoon kytkettyjen laitteiden päivitys, kytkettyjen laitteiden päivitys IT-verkkoon.

#### 5.5 Akun vaihto

Rekisteröintilaitteen akku on laitteen sisäänrakennettu osa ja voidaan vaihtaa vain Bittium Biosignals Oy:n toimesta. Akun käyttöikä riippuu laitteen käyttötavoista sekä latausten määrästä. Akku suositellaan vaihdettavaksi vähintään 2 vuoden välein.

Kun akun vaihto on ajankohtainen, ota yhteyttä paikalliseen maahantuojaasi tai Bittium Biosignals Oy:n.

#### 6 ONGELMATILANTEET

Mahdollisia ongelmatilanteita:

- Respiro ei aloita rekisteröintiä: Paina virtanäppäintä ensin alle 3 sekuntia kunnes siniset merkkivalot syttyvät ja sitten noin 8 sekuntia kunnes laite värähtää. Varmista, että akussa on virtaa.
- Rekisteröintilaitteessa palaa punainen valo:
  - o Jos jokin laitteen merkkivalo palaa punaisena katso taulukot 5, 6 ja 7 alla

#### Taulukko 5 Merkkivalojen tiedot virhetilanteissa

| Väri     | Merkitys                                                                                                    |
|----------|----------------------------------------------------------------------------------------------------|
|          | Kaikki merkkivalosakaran valot välähtävät kerran punaisena: Rekisteröinnin aloitus<br>on epäonnistunut. Joko laitteen akussa ei ole tarpeeksi virtaa tai laitteen sisäinen<br>muisti on täynnä. Lataa laite tai vapauta laitteen sisäistä muistia. |
|          |                                                                                                    |
| <b>S</b> | Kaikki merkkivalot sekä virtanäppäimen valo punainen: Laite on virhetilassa. Paina<br>virtanäppäintä noin 12 sekuntia ja yritä käynnistää rekisteröinti uudelleen.                                                                                 |
|          |                                                                                                    |
| U        | Kaikki merkkivalot sekä virtanäppäimen valo punainen, kun virtanäppäintä on ensin<br>painettu 12 sekuntia laitteen sammuttamiseksi ja sitten kaksi kertaa rekisteröinnin<br>aloittamiseksi: Laite tarvitsee huollon.                               |

#### Taulukko 6 Merkkivalojen tiedot kolmen anturin konfiguraation virhetiloissa

| Kolmen anturin konfiguraatio (1 tai 2 RIP vyötä), 1 valo päällä sekunnin ajan kier-<br>täen vasemmalta oikealle |                                                                                                    |  |  |  |  |
|----------------------------------------------------------------------------------------------------|----------------------------------------------------------------------------------------------------|--|--|--|--|
|                                                                                                    | Vasen merkkivalo palaa keltaisena: Pulssioksimetri on kytketty, mutta sormea ei ole asetettu sormianturiin. Tarkista liitäntä. |  |  |  |  |
|                                                                                                    |                                                                                                    |  |  |  |  |
|                                                                                                    | Vasen valo punainen: Pulssioksimetrin virhetila. Tarkista liitäntä.                                                            |  |  |  |  |
|                                                                                                    |                                                                                                    |  |  |  |  |
| Keskimmäinen valo punainen: Kanyylin virhetila. Tarkista liitäntä.                                              |                                                                                                    |  |  |  |  |
|                                                                                                    |                                                                                                    |  |  |  |  |

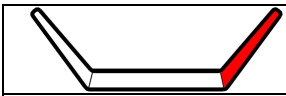

Oikea valo punainen: RIP-vöiden virhetila. Tarkista RIP-vyö(t) sekä kiinnityslevyn ja Respiron nepparit.

Myös useamman sensorin samanaikainen virhetila voi olla mahdollinen. Virhetilat osoitetaan laitteiden ollessa potilaaseen kiinnitettynä ja rekisteröinti käynnissä. Jos osa merkkivaloista on vihreä, ko. sensori on ok.

#### Taulukko 7 Merkkivalojen tiedot neljän anturin konfiguraation virhetiloissa

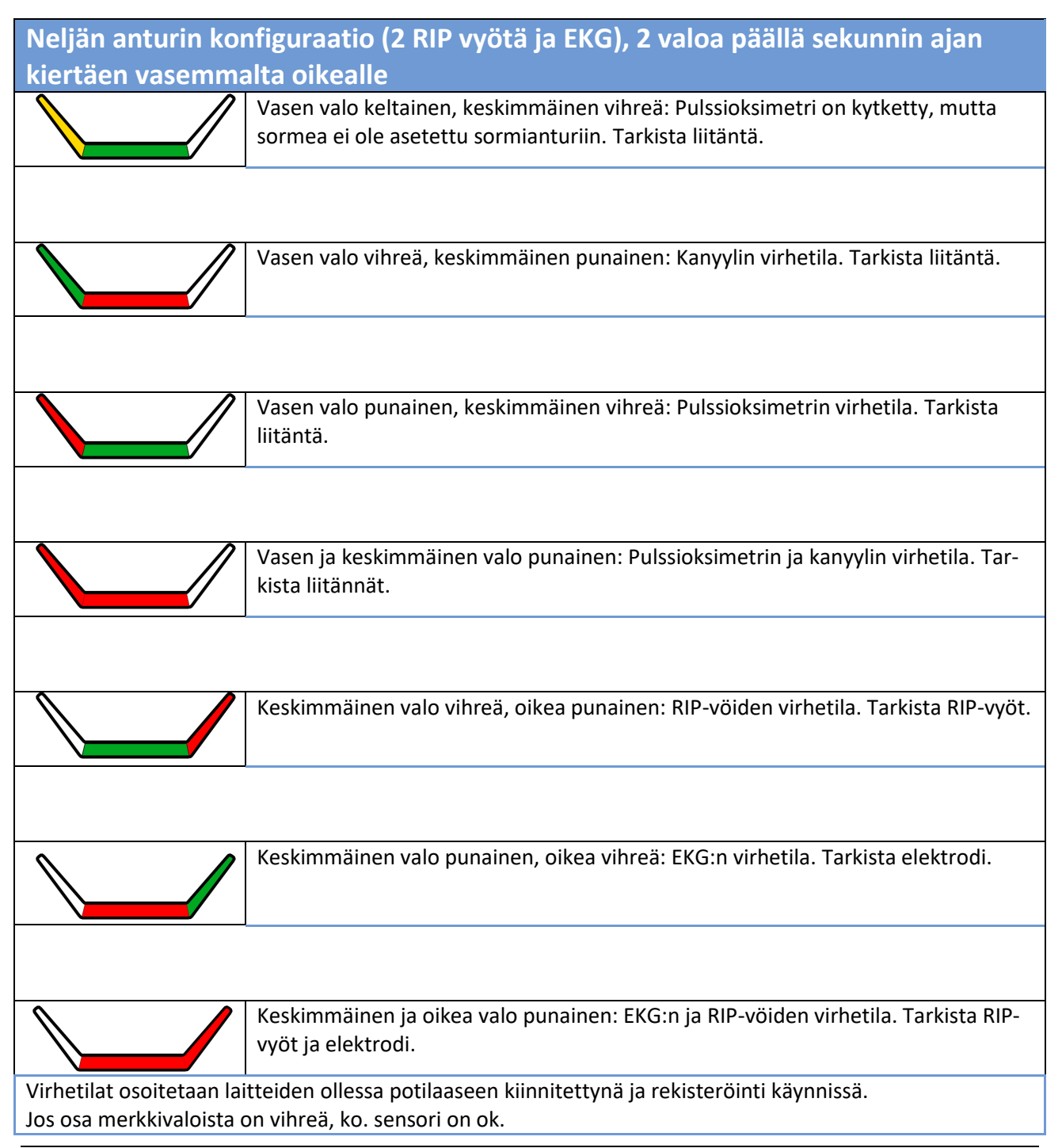

D000009277 Käyttöohjeet hoitohenkilöstölle

- Pulssioksimetri ei käynnisty: Paina pulssioksimetrin virtanäppäintä esim. kynnellä laitteen käynnistämiseksi, mikäli se ei käynnisty automaattisesti. Jos pulssioksimetri ei vieläkään käynnisty vaihda paristot.
- Respiro Device Manager ei tunnista Respiroa, kun laite on lataustelakassa ja lataustelakka on kytketty tietokoneeseen: Tarkista telakan USB-kytkentä tietokoneeseen ja että Respiro on tukevasti telakassa.
- Kuinka muodostan uuden laiteparin esimerkiksi laiterikon sattuessa: Kts. Kappale 4.6.4.
- Rekisteröintilaitteen merkkivalot ovat pimeänä ladattaessa: Varmista että laturi ja USB-johto on kunnolla kytketty.
- Oheinen ilmoitus tulee näytölle, kun Respiro kytketään tietokoneeseen:

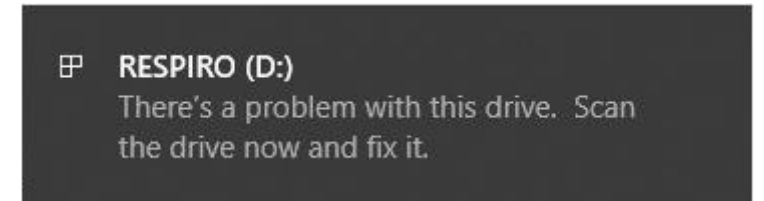

Kuva 16 Respiro ilmoitus

Klikkaa ilmoitusta ja noudata näytölle tulevia ohjeita. Muista poistaa Respiro-laite aina turvallisesti Windowsin "Poista laite turvallisesti" -toiminnolla tai Respiro Device Managerin "Poista Laite" -toiminnolla kun laite irrotetaan tietokoneesta. Kuvakkeen saa näkyviin painamalla ^-kuvaketta (Näytä piilotetut kuvakkeet) näytön oikeassa alareunassa.

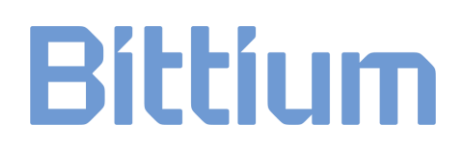

#### 7 TUOTETURVALLISUUTTA JA SÄÄNTELYÄ KOSKEVAT TIEDOT

#### 7.1 Vaatimustenmukaisuusvakuutus

Sovellettavien direktiivien ja standardien mukaista Vaatimustenmukaisuustodistusta ja Vaatimustenmukaisuusvakuutusta voidaan pyytää osoitteesta <u>bbs@bittium.com</u>

#### 7.2 EMC

Tämä tuote täyttää sähkömagneettista yhteensopivuutta (EMC) koskevan EN 60601-standardin vaatimukset.

#### 8 TEKNISET TIEDOT

#### 8.1 Respiro uniapnearekisteröintilaitteen mitat ja paino

Korkeus: n. 81 mm.

Leveys: n. 46 mm.

Syvyys: n. 19 mm.

Paino: n. 48 g

#### 8.2 Laitteiden IP-luokitus

Respiro: IP67

Lataustelakka: IP31

Pulssioksimetri: IP33

#### 8.3 Varastointi- ja käyttöolosuhteet

| Laite                                                                                                | Varastointilämpötila | Käyttölämpötila | Ilman kosteus                    |  |  |  |
|----------------------------------------------------------------------------------------------------|----------------------|-----------------|----------------------------------|--|--|--|
| Respiro                                                                                              | - 25 + 70 °C         | +5 + 40 °C      | Käyttö 1590 %<br>(ei-tiivistyvä) |  |  |  |
| Pulssioksimetri                                                                                      |                      |                 |                                  |  |  |  |
| Tarvikkeet                                                                                           | + 10+ 30 °C          |                 | (ei-tiivistyvä)                  |  |  |  |
| Ilmanpaine: 700 hPa-1060 hPa käytön aikana.                                                          |                      |                 |                                  |  |  |  |
| Akun lataus: Akun ylikuumenemisen välttämiseksi ja varmistaakseen turvallisen käyttäjäkokemuksen kai |                      |                 |                                  |  |  |  |

#### Taulukko 8 Varastointi- ja käyttöolosuhteet

kissa olosuhteissa, akkuvalmistajat rajoittavat akun lataamista määritellyn akkulämpötilarajan yläpuolella. Bittium laitevalmistajana suosittelee varmistamaan, että Respiro-laitteen lataamisympäristön lämpötila on maksimissaan +30°C, jolloin sujuva ja keskeytymätön akun lataaminen mahdollistuu.

Kuljeta laitteet aina niille suunnitellussa laitesalkussa. Suojaa salkku sateelta ja lumelta. Poista paristot pulssioksimetristä varastoinnin ajaksi.

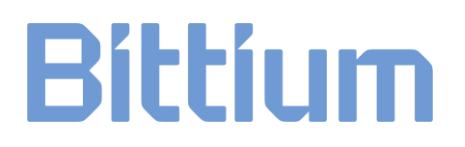

#### 8.4 Rekisteröintilaitteen suorituskykytiedot

#### Taulukko 9 Respiron suorituskykytiedot

| Respiro rekisteröinti-<br>laite                                                                                                    |                                           |               |  |  |
|----------------------------------------------------------------------------------------------------|-------------------------------------------|---------------|--|--|
| Nasaalipaine                                                                                                    | Painealue                                 | ± 7 kPa       |  |  |
|                                                                                                    | Näytteenotto ja tallennustaajuus          | 100 Hz        |  |  |
|                                                                                                    | ADC konversio                             | 12 bittiä     |  |  |
| Veren happisaturaatio                                                                                                    | SpO2 alue                                 | 70 to 100 %   |  |  |
|                                                                                                    | Pulssialue                                | 40 to 250 bpm |  |  |
|                                                                                                    | Näytteenotto ja tallennustaajuus (SpO2)*  | 1 Hz          |  |  |
|                                                                                                    | Näytteenotto ja tallennustaajuus (pulssi) | 1 Hz          |  |  |
| Kehon asento ja liike                                                                                                    | Kiihtyvyysalue                            | ± 2 g         |  |  |
|                                                                                                    | Näytteenotto ja tallennustaajuus          | 10 Hz         |  |  |
|                                                                                                    | ADC konversio                             | 12 bittiä     |  |  |
| Hengitystyö                                                                                                    | Liikealue                                 | ± 1,5 mm      |  |  |
|                                                                                                    | Näytteenotto ja tallennustaajuus          | 100 Hz        |  |  |
|                                                                                                    | ADC konversio                             | 10 bittiä     |  |  |
| Käyttötila                                                                                                    | Käyttötila Jatkuva                        |               |  |  |
| Langaton lähetys ja Bluetooth Low Energy (BLE)<br>vastaanotto                                                                                                    |                                           |               |  |  |
| *Pulssioksimetrin PPG-näytteenottotaajuus on 75 Hz. SpO2-arvo lasketaan PPG-signaalin perusteella ker-<br>ran sekunnissa (1 Hz). Tämä on soveltuva näytteenottotaajuus kyseisen biosignaalin luonteen vuoksi (hi-<br>taasti muuttuva parametri) |                                           |               |  |  |

#### 8.5 Sähkömagneettinen säteily

#### Taulukko 10 Sähkömagneettinen säteily

#### Valmistajan vakuutus - Sähkömagneettinen säteily

Respiro soveltuu käytettäväksi alla kuvatussa sähkömagneettisessa ympäristössä. Käyttäjien tulee varmistaa laitteen käyttö kuvatussa ympäristössä.

| Säteilytesti        | Vaatimustenmukaisuus | Sähkömagneettinen ympäristö                                                                                             |
|---------------------|----------------------|----------------------------------------------------------------------------------------------------|
| Radiotaajuuspäästöt | Ryhmä 1              | Respiro käyttää RF energiaa vain omaan sisäiseen käyttöön.                                                              |
| CISPR11             |                      | Näin ollen radiotaajuuspäästöt ovat hyvin alhaiset ja on<br>epätodennäköistä, että lähellä olevat elektroniikkalaitteet |
| Radiotaajuuspäästöt | Luokka B             | saisivat häiriöitä.                                                                                                    |
| CISPR11             |                      |                                                                                                    |

#### 8.6 Sähkömagneettinen häiriönsieto

#### Taulukko 11 Sähkömagneettinen häiriönsieto

| Häiriö                                | Häiriönsietotesti | Sähkömagneettinen häiriönsieto                                                                     |
|---------------------------------------|-------------------|----------------------------------------------------------------------------------------------------|
|                                       |                   | Kotiympäristö                                                                                      |
| Staattinen purkaus                    | IEC 61000-4-2     | ±8 kV kosketus<br>±2 kV, ±4 kV, ±8 kV, ±15 kV ilma                                                 |
| Säteilevä radiotaajuus                | IEC 61000-4-3     | 10 V/m<br>80 MHz – 2,7 GHz<br>80 % AM, 1 kHz                                                       |
| Säteilevän kentän sieto,<br>RF        | IEC 61000-4-3     | Kts. taulukko seuraavalla sivulla.                                                                 |
| langattomat tiedonsiir-<br>tolaitteet |                   |                                                                                                    |
| Verkkotaajuuden mag-<br>neettikenttä  | IEC 61000-4-8     | 30 A/m<br>50 Hz or 60 Hz                                                                           |
| Johtuva RF häiriö                     | EC 61000-4-6      | 3 V<br>0,15 MHz – 80 MHz<br>6 V ISM ja amatööriradiokaistat<br>0,15 MHz - 80 MHz<br>80 % AM, 1 kHz |
| Jännitekuoppa                         | IEC 61000-4-11    | 0 % U <sub>T</sub> ; 0,5 cycle                                                                     |

D000009277 Käyttöohjeet hoitohenkilöstölle

|                            |                | At 0°, 45°, 90°, 135°, 180°, 225°, 270° and 315° |
|----------------------------|----------------|--------------------------------------------------|
|                            |                | 0 % U <sub>τ</sub> ; 1 sykli                     |
|                            |                | ja                                               |
|                            |                | 70 % U⊤; 25/30 sykliä                            |
|                            |                | Yksivaihe: at 0°                                 |
| Jännitekatko               | IEC 61000-4-11 | 0 % U⊤; 250/300 sykli                            |
| Syöksyjännite, linja-linja | IEC 61000-4-5  | ± 0,5kV, ±1kV                                    |
| Syöksyjännite, linja-maa   | IEC 61000-4-5  | ± 0,5kV, ±1kV, 2kV                               |
| Sähköiset nopeat transi-   | IEC 61000-4-4  | ± 2kV                                            |
| Chur                       |                | 100kHz toistotaajuus                             |

#### Taulukko 12 Sähkömagneettinen häiriönsieto, jatkuu

| Testi<br>taajuus<br>(MHz) | Kaista<br>(MHz) | Taajuuskaista        | Modulaatio                            | Maksimi<br>teho<br>(W) | Etäisyys<br>(m) | Häiriönsieto<br>(V/m) |
|---------------------------|-----------------|----------------------|---------------------------------------|------------------------|-----------------|-----------------------|
| 385                       | 380-390         | TETRA 400            | Pulssimodulaatio<br>18 Hz             | 1,8                    | 0,3             | 27                    |
| 450                       | 430-470         | GMRS 460,<br>FRS 460 | FM<br>± 5 kHz poikkeama<br>1 kHz sini | 2                      | 0,3             | 28                    |
| 710                       | 704-787         | LTE Band 13,         | Pulssimodulaatio                      | 0,2                    | 0,3             | 9                     |
| 745                       | -               | 17                   | 217 112                               |                        |                 |                       |
| 780                       |                 |                      |                                       |                        |                 |                       |
| 810                       | 800-960         | GSM 800/900,         | Pulssimodulaatio                      | 2                      | 0,3             | 28                    |
| 870                       |                 | iDEN 820,            | 10112                                 |                        |                 |                       |
| 930                       |                 | LTE Band 5           |                                       |                        |                 |                       |
| 1720                      | 1700-1990       | GSM 1800;            | Pulssimodulaatio                      | 2                      | 0,3             | 28                    |
| 1845                      |                 | GSM 1900;            | 21/112                                |                        |                 |                       |
| 1970                      |                 | DECT;<br>LTE Band 1, |                                       |                        |                 |                       |

|      |           | 3,4, 25; UMTS                                                    |                            |     |     |    |
|------|-----------|------------------------------------------------------------------|----------------------------|-----|-----|----|
| 2450 | 2400-2570 | Bluetooth,<br>WLAN,<br>802.11 b/g/n,<br>RFID 2450,<br>LTE Band 7 | Pulssimodulaatio<br>217 Hz | 2   | 0,3 | 28 |
| 5240 | 5100-5800 | WLAN 802.11<br>a/n                                               | Pulssimodulaatio<br>217 Hz | 0,2 | 0,3 | 9  |
| 5500 |           | <i></i>                                                          |                            |     |     |    |
| 5785 |           |                                                                  |                            |     |     |    |

#### LIITE 1: LAITTEEN SALASANAN ASETTAMINEN

Noudata näitä ohjeita salasanan asettamiseksi Respiro-laitteelle. Salasanan asettaminen ei ole pakollista, joten käytä tätä toimintoa vain jos se on välttämätöntä.

Huom! Salasana on laitekohtainen. Pidä se tallessa.

Ennen kuin aloitat: Kopioi Respiro Device Manager kansio esim. työpöydälle. Salasanan asettamisen jälkeen Respiro Device Manager voidaan käynnistää vain tästä kansiosta.

- 1. Aseta Respiro lataustelakkaan ja kytke lataustelakka tietokoneeseen.
- 2. Avaa Windowsin Resurssienhallinta ja avaa RESPIRO-laitekuvake.
- 3. Tuplaklikkaa SYS -kansiota.
- 4. Avaa DEVICE.CFG -tiedosto esim. Notepad++:lla.
- 5. Lisää rivi "disk\_password":"password\_here", esim. rivin "spo2\_serial": jälkeen.
- 6. Syötä salasana password\_here -kohtaan "-merkkien väliin: "disk\_password":"password\_here", Voit käyttää alla listattuja merkkejä salasanaan, jonka maksimipituus voi olla 16 merkkiä: ! " # \$ % & ' ( ) \* + , - . / 0 1 2 3 4 5 6 7 8 9 : ; < = > ? @ A B C D E F G H I J K L M N O P Q R S T U V W X Y Z [ \ ] ^ \_ ` a b c d e f g h i j k l m n o p q r s t u v w x y z { | } ~ Alla esimerkki jossa salasanaksi on asetettu 123456:

```
{
```

```
"sys_config":{
```

```
"configuration":2,
```

```
"device id":"DEFAULT DEVICE ID",
```

```
"spo2 serial":"123456789",
```

```
"disk password":"123456",
```

```
"vbat_recorded":1
```

}

}

- 7. Tallenna muutokset painamalla Ctrl+S.
- 8. Sulje DEVICE.CFG -tiedosto.
- 9. Poista Respiro Windowsin Poista laite turvallisesti -toiminnolla.

Huomaa että salasanan asettamisen jälkeen Respiro pitää sammuttaa ja käynnistää uudelleen muutoksen asettamiseksi voimaan (12 sekunnin painallus laitteen sammuttamiseksi).

- a) Poista Respiro lataustelakasta.
- b) Sammuta Respiro painamalla virtanäppäintä vähintään 12 sekuntia.
- c) Aseta Respiro takaisin lataustelakkaan salasanan käyttöönoton varmistamiseksi. Huomaa että Respiro ei ole enää näkyvissä Resurssienhallinnan kautta salasanan asettamisen jälkeen. Avaa Respiro Device Manager esim. työpöydältä jonne Respiro Device Manager kansio kopioitiin ennen salasanan asettamista.

| VINKKI | Mikäli unohdat salasanan, täytyy laite lähettää huoltoon salasana -lukituksen aukaisemisek- |
|--------|---------------------------------------------------------------------------------------------|
|        | si!                                                                                         |

#### VALMISTAJA JA EU-MAAHANTUOJA NONIN 3150-LAITTEELLE

#### MDR-myyntiluvan haltija Euroopassa ja valmistaja

Bittium Respiro™ täyttää lääkinnällisiä laitteita koskevan asetuksen 2017/745 vaatimukset.

Bittium Biosignals Oyj.

Pioneerinkatu 6

70800 Kuopio

Suomi

Puh.: +358 40 344 2000

Sähköposti: bbs@bittium.com

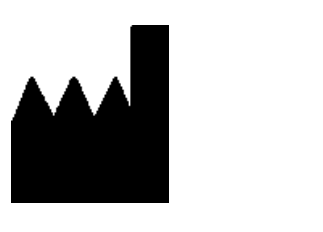

**F** 

0537

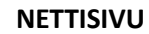

Löydät ajantasaiset tuotetiedot, asiakirjat sekä päivitykset vierailemalla Bittiumin verkkosivuilla osoitteessa www.bittium.com

#### MYYNTI

Ota yhteyttä myyntiedustajaasi, mikäli sinulla on kysyttävää Bittium-tuotteista.

| Bittium Biosignals Oyj | Puh.: +358 40 344 2000             |
|------------------------|------------------------------------|
| Pioneerinkatu 6        | Sähköposti: bbs@bittium.com        |
| 70800 Kuopio           | Nettisivu: https://www.bittium.com |
| Suomi                  |                                    |
| тикі                   |                                    |

Jos kohtaat ongelmia Bittium-lääkinnällisten tuotteiden kanssa, ota yhteyttä tekniseen tukeemme osoitteessa <u>medical.support@bittium.com</u>

D000009277 Käyttöohjeet hoitohenkilöstölle